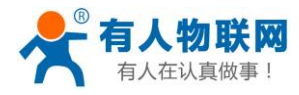

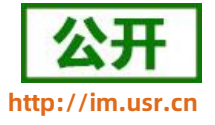

文件版本: V1.0.5

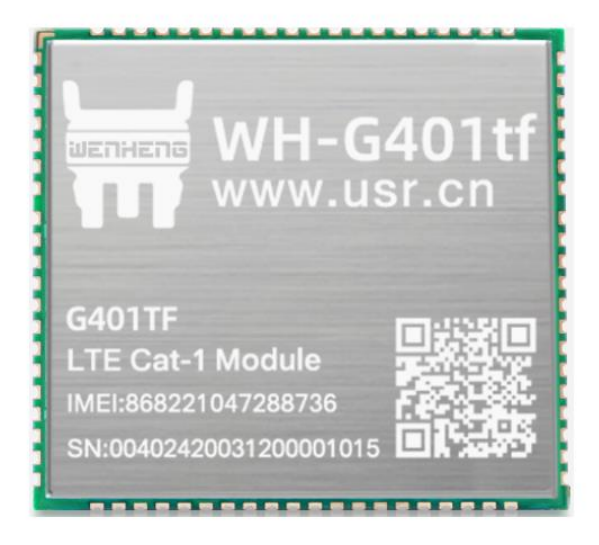

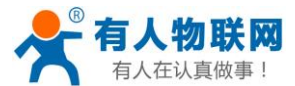

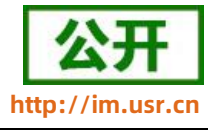

## 功能特点

- 网络优,搭载 Cat-1 网络,10Mbps 下载,5Mbps 上传,满足 80%的数据传输应用场景;
- 延迟低, 4G 网络承载, 毫秒级延时体验;
- 支持多制式, LTE Cat-1 和 GRPS 双模双保险;
- 覆盖广,基于现有运营商 4G 网络,稳定性高;
- 无需特殊卡、无需特殊套餐,常规卡即可使用;
- 支持网络透传功能,串口数据直接传到网络端,简单可靠;
- 支持 KEEP-ALIVE 机制,可以保活连接,增强连接稳定性;
- 每路连接支持 20 条数据缓存,每条数据最大 4K;
- 每路连接分别支持一路 socket 备份;
- 支持注册包,心跳包数据;
- 支持 HTTPD 功能;
- 支持短信透传,发送中英文短信;
- 支持 FTP 他升级协议;
- 支持基站定位和 NTP 时间更新;
- 多种参数设置方式:网络、短信、串口 AT 指令和电脑端设置软件配置;
- 具有安全机制,可设置指令模式登录密码。
- WH-G401tf-G 支持 GNSS 定位功能

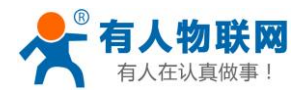

## 目录

| WH- | G401tf 说明书1        |
|-----|--------------------|
| 1.  | 产品概述5              |
|     | 1.1. 产品简介5         |
|     | 1.2. 模块基本参数        |
|     | 1.3. 快速入门6         |
|     | 1.3.1. 产品测试硬件环境7   |
|     | 1.3.2. 数据通信测试      |
| 2.  | 产品功能9              |
|     | 2.1. 工作模式9         |
|     | 2.1.1. 网络透传模式9     |
|     | 2.1.2. HTTPD 模式12  |
|     | 2.1.3. 短信透传模式15    |
|     | 2.2. 特色功能          |
|     | 2.2.1. 注册包功能       |
|     | 2.2.2.心跳包机制        |
|     | 2.2.3. 套接字分发功能     |
|     | 2.2.4. 有人云功能       |
|     | 2.2.5. Socket 备份24 |
|     | 2.2.6. 安全机制        |
|     | 2.2.7. NTP 时间校准    |
|     | 2.2.8. FTP 他升级     |
|     | 2.2.9. 基站定位        |
|     | 2.2.10. GNSS 定位    |
|     | 2.2.11. 蓝牙透传功能     |
|     | 2.2.12. 状态指示灯      |
|     | 2.2.13. 固件升级       |
|     | 2.2.14. 恢复默认设置     |

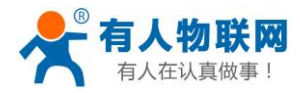

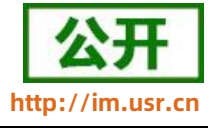

|    | 2.2.15. SIM 卡模式选择机制 |
|----|---------------------|
| 3. | 参数设置                |
|    | 3.1. 串口配置           |
|    | 3.1.1. 设置软件说明       |
|    | 3.1.2. 串口基本参数       |
|    | 3.1.3. 成帧机制         |
|    | 3.1.4. AT 指令设置      |
|    | 3.1.5. 串口 AT 指令     |
|    | 3.1.6. 网络 AT 指令     |
|    | 3.1.7. 短信 AT 指令     |
|    | 3.2. 指令集            |
| 4. | 联系方式51              |
| 5. | 免责声明                |
| 6. | 更新历史53              |

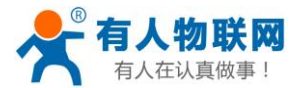

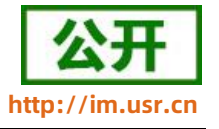

## 1. 产品概述

## 1.1. 产品简介

WH-G401tf 是有人物联网推出的 Cat-1 联网通信模组,其中 WH-G401tf-G 支持 GPS 定位功能。该模组软件 功能完善,覆盖绝大多数常规应用场景,用户只需通过简单的设置,即可实现串口到网络的双向数据透明传输。 并且支持自定义注册包,心跳包功能,支持 4 路 Socket 连接,更加快速的将用户数据传到网络。

## 1.2. 模块基本参数

| 参数       |             | 描述                                                                              |  |  |
|----------|-------------|---------------------------------------------------------------------------------|--|--|
|          | WH-G401tf/  | 支持移动 LTE Cat-1                                                                  |  |  |
| 产品名称     |             | 支持联通 LTE Cat-1                                                                  |  |  |
|          |             | 支持电信 LTE Cat-1                                                                  |  |  |
|          | 封装形式        | LCC 80pin+LGA 64Pin                                                             |  |  |
|          | 电源          | 供电范围 3.4V~4.2V ,推荐值 3.8V                                                        |  |  |
|          | 状态指示脚       | 模块状态指示引脚                                                                        |  |  |
|          | SIM/LISIM 🛧 | 标准 6 针 SIM 卡接口, 3V/1.8V SIM 卡,                                                  |  |  |
|          |             | 支持 2 路 SIM 卡接口,只能单待。                                                            |  |  |
|          | 扩展卡         | 支持 TF 卡接口                                                                       |  |  |
| 硬件接口     | USB 协议      | USB 2.0 High speed                                                              |  |  |
|          | UART 接口     | 通信串口: UART1, 用于 AT 指令和数据传输。支持波特率 1200~921600<br>调试出口: DBC。田王 log 打印。波特索为 115200 |  |  |
|          |             |                                                                                 |  |  |
|          | 首频          | 文持一路主 MIC,一路耳机,一路喇叭                                                             |  |  |
|          | 视频          | 支持 CAMERA, 支持 LCD 接口与状态指示引脚兼容                                                   |  |  |
|          | RF 接口       | 主天线接口*1, GPS 天线接口*1, WiFi/蓝牙天线接口*1                                              |  |  |
| めおり子     | 尺寸(毫米)      | 32mm×29mm×2.4mm (LCC+LGA)                                                       |  |  |
| 6 719116 | 重量 (克)      | < 4.2g                                                                          |  |  |
|          | 正常工作温度      | -35℃ ~ +75℃                                                                     |  |  |
| 温度范围     | 扩展工作温度      | -40°C ~ +85℃                                                                    |  |  |
|          | 存储温度        | -40°C ~ +90°C                                                                   |  |  |

#### 表1 参数列表

济南有人物联网技术有限公司

www.usr.cn

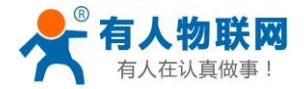

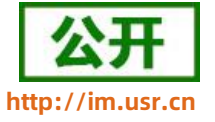

| 湿度范围 工作湿度 5%~95% (无凝露) |                  | 5%~95%(无凝露)                                  |
|------------------------|------------------|----------------------------------------------|
|                        | TD-LTE           | 3GPP Release 13 CAT-1 下行 7.5 Mbps,上行 1 Mbps  |
| 投本规氾                   | FDD-LTE          | 3GPP Release 13 CAT-1 下行 10 Mbps,上行 5 Mbps   |
| 此五 印入                  | TD-LTE           | Band 34/38/39/40/41                          |
| 观技                     | FDD-LTE          | Band 1/3/5/8                                 |
|                        | TD-LTE           | 22dPm(Dower class 2)                         |
| 市家华纲                   | Band 38/39/40/41 |                                              |
| 功卒守级                   | FDD-LTE          | +22dPm(Power class 2)                        |
|                        | Band 1/3/5/8     |                                              |
|                        | 定位系统             | BDS、GPS、GLONASS                              |
|                        | 水平定位精度           | 3m                                           |
|                        | 测速精度             | 0.1m/s                                       |
| GNSS                   | 授时精度             | 20ns                                         |
| (仅限-G 版本)              | 冷启动捕获灵敏度         | -147dBm                                      |
|                        | 最大定位高度           | 18000m                                       |
|                        | 最大定位速度           | 515m/s、1854km/h                              |
|                        | 最大加速度            | 4g                                           |
|                        | 工作模式             | 透传模式,HTTPD 模式,短信透传模式                         |
|                        | 设置指令             | AT+命令结构                                      |
| 软件功能                   | 网络协议             | TCP/UDP/DNS/FTP/HTTP                         |
|                        | Socket 数量        | 4                                            |
|                        | 用户配置             | 串口 AT 指令、网络 AT 指令、短信 AT 指令                   |
|                        | 域名解析 DNS         | 支持                                           |
|                        | 简单透传方式           | 支持 TCP Client /UDP Client                    |
|                        | 心跳数据包            | 支持自定义/SN 码/ICCID/IMEI/LBS/GPS 心跳包            |
|                        | 注册包机制            | 支持自定义注册包/SN 注册包/ICCID 注册包/IMEI 注册包/CLOUD 注册包 |
|                        | FOTA 升级          | 支持                                           |
| 性存于能                   | 套接字分发协议          | 支持                                           |
| 村巴功能                   | FTP 他升级协议        | 支持                                           |
|                        | Socket 备份        | 支持                                           |
|                        | 基站定位             | 支持                                           |
|                        | 安全机制             | 支持                                           |
|                        | NTP 校时功能         | 支持                                           |
|                        | GNSS 定位功能        | WH-G401tf-G 支持,WH-G401tf 不支持                 |

## 1.3. 快速入门

WH-G401tf 通过简单的 AT 指令配置,即可实现串口到网络端的数据双向传输。本章节主要介绍如何快速认识并简单操作该产品,从而更快的实现数据透传。

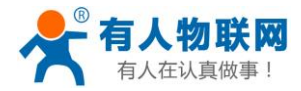

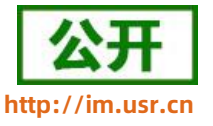

WH-G401tf 设置软件, 下载地址: https://www.usr.cn/Download/996.html

与此模块相关的其他资料下载请参考:https://www.usr.cn/Product/305.html

如果在使用过程中有技术问题,可以提交到我们的客户支持中心: http://h.usr.cn

## 1.3.1. 产品测试硬件环境

测试数据流拓扑图:

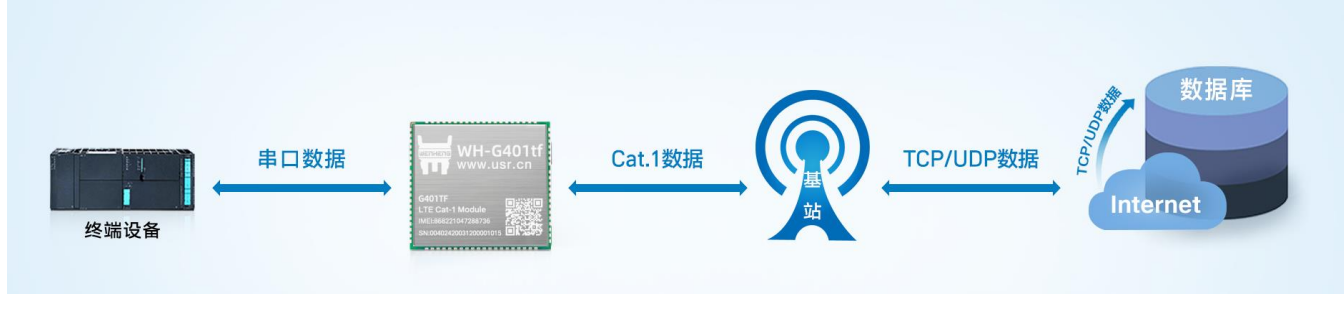

### 图1. 测试数据流拓扑图

在测试之前,请先将硬件连接起来,模组供电为 3.4~4.2V,串口为 TTL\_1.8V,另外天线和 SIM 卡确保连接并识别,以上条件满足的情况下,将串口连接电脑,并给模组上电。

### 1.3.2. 数据通信测试

#### 表 2 测试初始参数

| 工作模式  | 网络数据透传               | 服务器地址 | test.usr.cn     |
|-------|----------------------|-------|-----------------|
| 服务器端口 | 2317                 | 串口参数  | 115200,8,1,None |
| 心跳包   | 使能, 心跳数据: www.usr.cn |       |                 |

1. 用上述的连接方式连接到电脑串口。打开串口调试助手,设置串口参数并打开串口,如下图。

注: 以 WIN7 系统为例, 串口号可在"控制面板→设备管理器→端口"中查询。

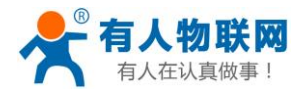

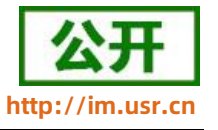

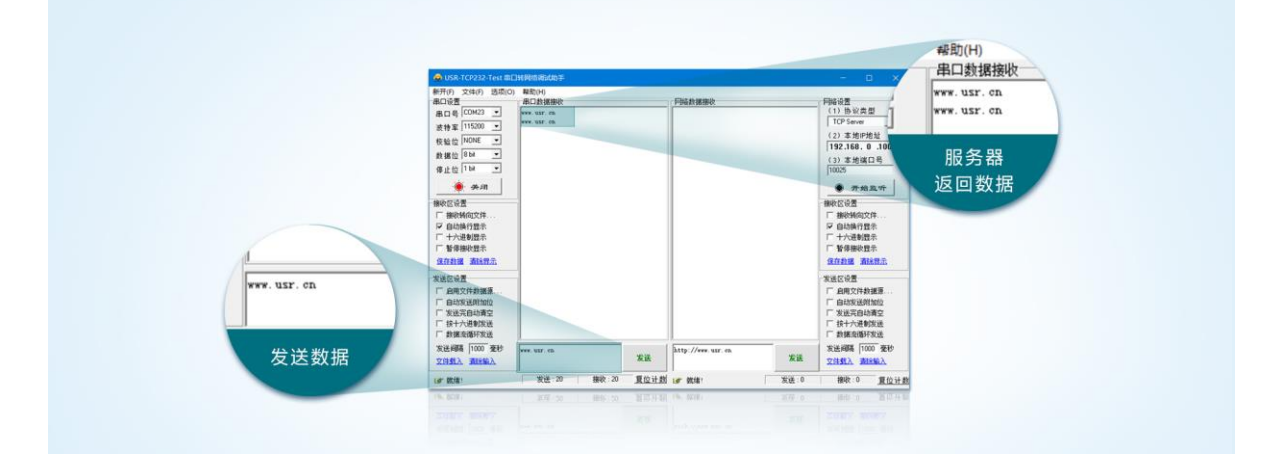

图2. 设置软件示意图

 给模组上电后,模组的各个指示灯引脚将输出不同的电平,如果有外接 LED,则可以根据指示灯来判断 模组的不同状态。

注: 此测试过程中,请保持出厂参数。

- 模组的 LINKA 指示灯引脚输出高电平时,点亮指示灯,表明 socketA 连接成功,然后通过串口,给模块发送数据,例如:发送"www.usr.cn"稍后,软件接收窗口会收到"www.usr.cn",这是测试服务器返回的。
- 2. 到此为止,入门测试完成。其他相关操作请仔细阅读以下章节。

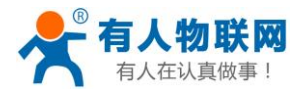

## 2. 产品功能

本章主要介绍 WH-G401tf 的功能,下图是模块的功能的整体框图,可以帮助您对产品有一个总体的认识。

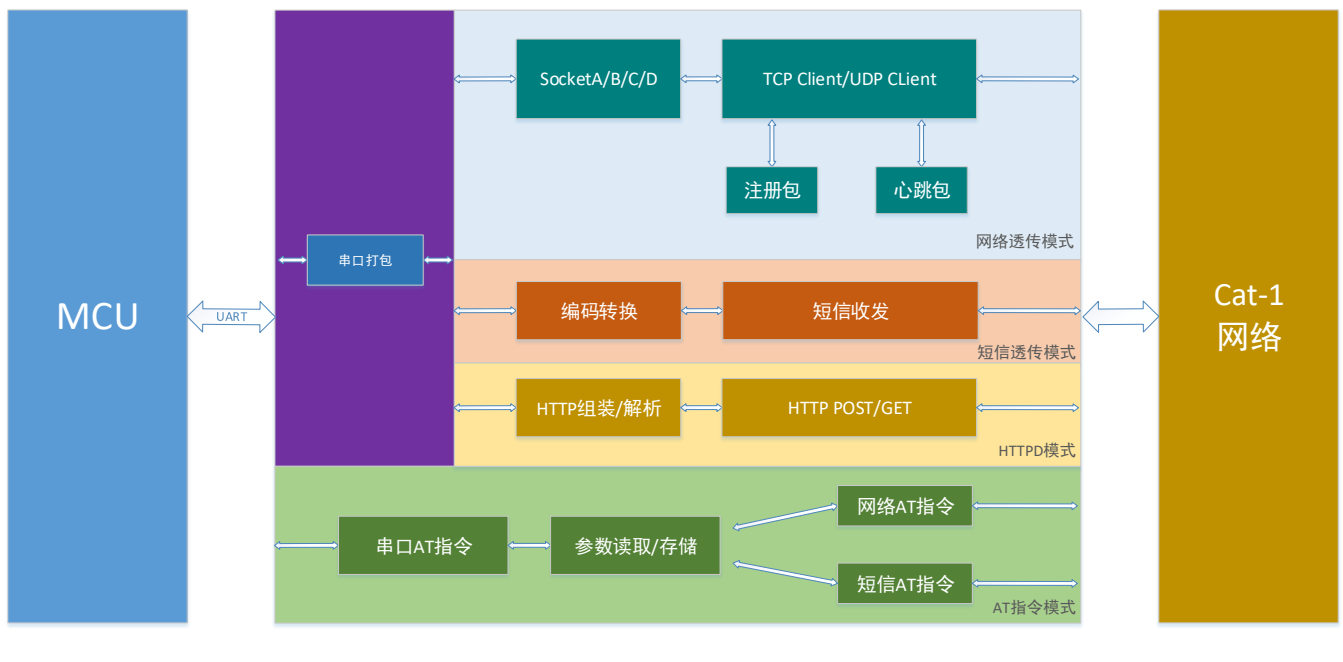

图3. 功能框图

## 2.1. 工作模式

## 2.1.1. 网络透传模式

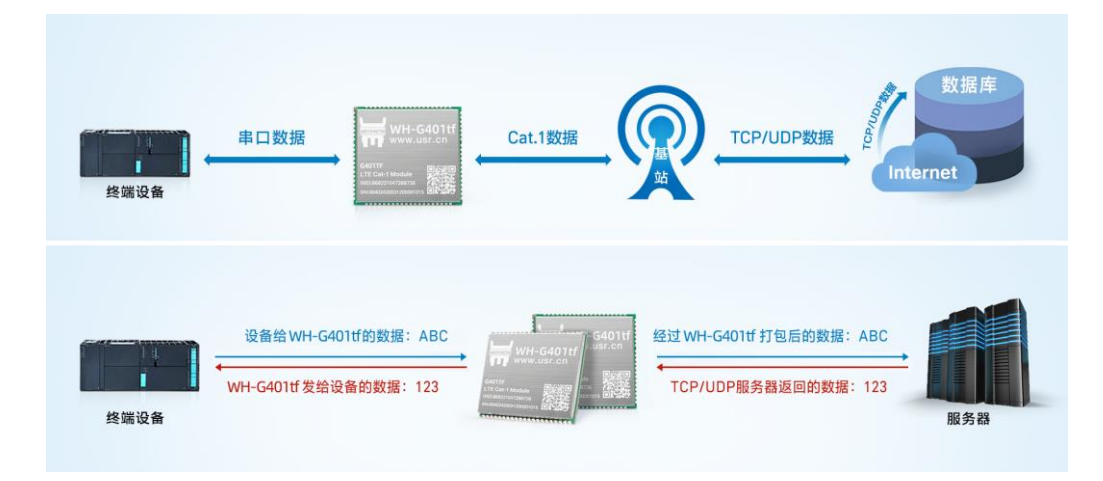

## 图4. 网络透传模式

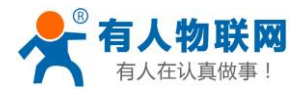

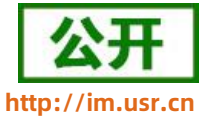

在此模式下,用户的串口设备可以通过本模块发送数据到指定的服务器,模块也可以接收来自服

务器的数据,并将信息转发至串口设备。

用户不需要关注串口数据与网络数据包之间的数据转换过程,只需通过简单的参数设置,即可实现串口设备 与网络服务器之间的数据透明通信。

本模块支持 4 路 Socket 连接,分别为 Socket A 、Socket B、Socket C 、Socket D,它们是相互独立的。 WH-G401tf 仅支持作为 TCP Client 和 UDP Client。

设置软件设置,需要先进入配置状态才能进行参数设置:

| 文件 Language                                                                        |                              |                                                                               |               |            |             |                       |        |
|------------------------------------------------------------------------------------|------------------------------|-------------------------------------------------------------------------------|---------------|------------|-------------|-----------------------|--------|
| [PC串口参数]:串口号 COM34 v 波特率 115200 v 检验/数据/停止 NONI v 8 v 1 v ■ 美岡串口 1                 |                              |                                                                               |               |            |             |                       |        |
| 选择工作模式                                                                             |                              |                                                                               |               | 执行命令及提示    |             | 5                     |        |
| <ul> <li>网络遗传根</li> </ul>                                                          | は 3 〇 нттри                  | 「「「」」「「」」「」」「」」「」」「「」」「」」「」」「」」「」」「」」「」                                       | 传模式           | ·<br>【]    | 取当前参数       | <mark> 记</mark> 设置并保有 | 存所有参数  |
|                                                                                    |                              | JDP 中口数据                                                                      |               | 进入         | 配置状态<br>2   | 进入通讯                  | 礼状态    |
| PC                                                                                 | 网络                           | M2M 设备                                                                        | 串口设备          | 编译时间       | 查询IMEI      | 查询本机号码                | 查询版本   |
| 网络透传模式相关                                                                           | 鬱數                           |                                                                               |               | 查信号强度      | 保存参数        | 恢复出厂设置                | 设备重启   |
| <ul> <li>✓ 连掖服务器A</li> <li>○ 连掖服务器B</li> <li>○ 连掖服务器C</li> <li>○ 连掖服务器D</li> </ul> | 地址和端口<br>4 注接类型<br>短注接超时间(秒) | test.usr.cn<br>TCP ~<br>10                                                    | 2317<br>长连社 ~ | ☑ 时间版      | [▲<br>接收:80 |                       | 夏位计数   |
| 全局参数<br>串口参数                                                                       | 串口波特率 1115<br>检验/参加/停止 NOI   | 20( ✓<br>ѥ ✓<br>を<br>を<br>を<br>を<br>を<br>を<br>を<br>を<br>を<br>を<br>を<br>を<br>を | NONE ~        |            | •           | ¥]                    |        |
| ☑ 高级                                                                               | an enabled (mg) [20          | 11 67 W (By Ces)                                                              |               | / 通过串口友法 * | 友达:0        |                       | ◎ 友达 ▼ |

图5. 设置软件示意图

1) 设置工作模式为网络透传模式

AT+WKMOD=NET

2) 使能 SOCKET A

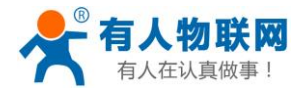

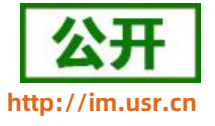

AT+SOCKAEN=ON

3) 设置 socket A 为: TCP,服务器地址为: test.usr.cn, 端口号为: 2317

AT+SOCKA=TCP,test.usr.cn,2317

4) 保存参数重启

AT+S

| 指令名称       | 指令功能                   | 默认参数                 |
|------------|------------------------|----------------------|
| AT+WKMOD   | 查询/设置工作模式              | NET                  |
| AT+SOCKA   | 查询/设置 socket A 参数      | TCP,test.usr.cn,2317 |
| AT+SOCKB   | 查询/设置 socket B 参数      | TCP,test.usr.cn,2317 |
| AT+SOCKC   | 查询/设置 socket C 参数      | TCP,test.usr.cn,2317 |
| AT+SOCKD   | 查询/设置 socket D 参数      | TCP,test.usr.cn,2317 |
| AT+SOCKAEN | 查询/设置是否使能 socket A     | ON                   |
| AT+SOCKBEN | 查询/设置是否使能 socket B     | OFF                  |
| AT+SOCKCEN | 查询/设置是否使能 socket C     | OFF                  |
| AT+SOCKDEN | 查询/设置是否使能 socket D     | OFF                  |
| AT+SOCKASL | 查询/设置是否使能 socket A 短连接 | LONG                 |
| AT+SOCKALK | 查询 socket A 连接状态       | 无                    |
| AT+SOCKBLK | 查询 socket B 连接状态       | 无                    |
| AT+SOCKCLK | 查询 socket C 连接状态       | 无                    |
| AT+SOCKDLK | 查询 socket D 连接状态       | 无                    |

#### 表 3 参考 AT 指令集

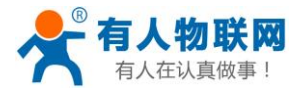

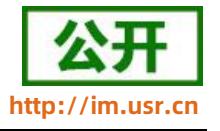

2.1.2. HTTPD 模式

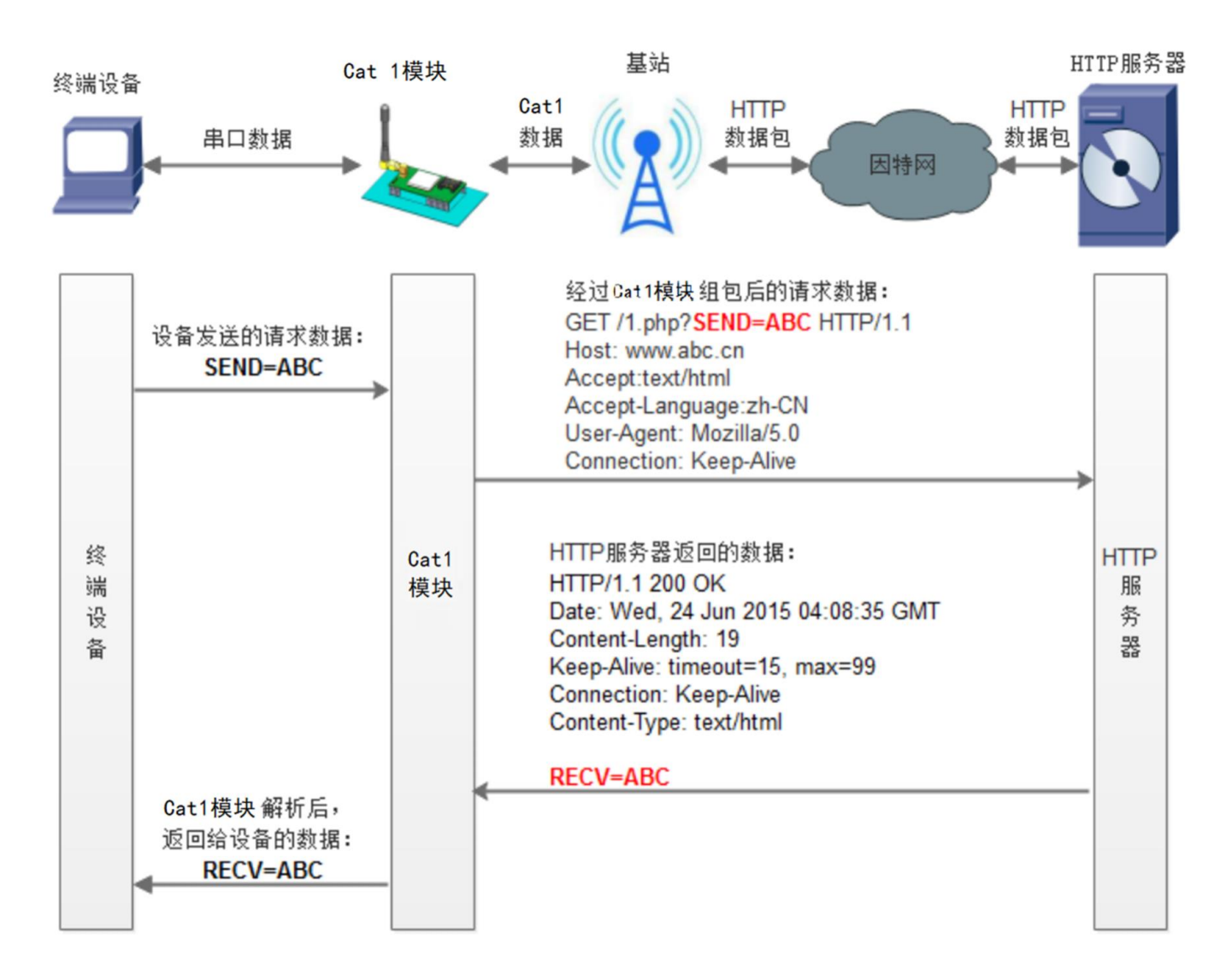

#### 图6. HTTPD Client 模式

在此模式下,用户的终端设备,可以通过本模块发送请求数据到指定的 HTTP 服务器,然后模块接收来自 HTTP 服务器的数据,对数据进行解析并将结果发至串口设备。

用户不需要关注串口数据与网络数据包之间的数据转换过程,只需通过简单的参数设置,即可实现串口设备 向 HTTP 服务器的数据请求。

模块默认会过滤掉收到的 HTTP 协议包头数据,只将用户数据部分输出到串口,客户可以使用 AT 指令选择 是否过滤 HTTPD 数据。

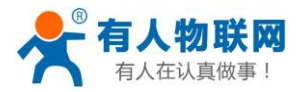

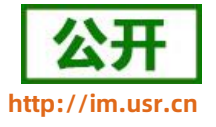

设置软件设置:

| 文件 Language                                                                                                    |                                                                                                    |             |
|----------------------------------------------------------------------------------------------------|----------------------------------------------------------------------------------------------------|-------------|
| [PC串口参数] 串口号 COM21 ~ 波持率 115200 ~ 检验/数据/停止 NONI ~ 8 ~ 1                                                                                      | → ●打开串口 1                                                                                                    |             |
| 选择工作模式                                                                                                    | 执行命令及提示                                                                                                    | 6           |
| ○ 网络透传模式 ● HTTPD模式 4 ○ 短信透传模式                                                                                                    | 3 💽 获取当前参数                                                                                                    | 🔋 设置并保存所有参数 |
|                                                                                                    | 2 进入配置状态                                                                                                    | 进入通讯状态      |
| HTTP server 网络 M2M 设备 串口设备                                                                                                    | 编译时间查询IMEI                                                                                                    | 查询本机号码 查询版本 |
| HTTPD模式相关参数                                                                                                    | 查信号强度保存参数                                                                                                    | 恢复出厂设置 设备重启 |
| HTTP请求方式 GET ~<br>HTTP请求的URL [/1.php?<br>服务器地址 test.usr.cn 5<br>服务器端口 80<br>短连接超时时间(秒) 10<br>HTTP请求头信息 Accept:text/html[0D][0A]<br>☑ 过滤HTTP头 | <ul> <li>□ 时间戳 □ Hex 接收:0</li> <li>一般操作流程:</li> <li>1. 模块连PC串口,上电;</li> <li>2. 打开串口;</li> <li>3. 获取当前参数;</li> <li>4. 选择工作模式,配置相关参数;</li> <li>5. 设置所有参数;</li> </ul> | 夏位计数        |

### 图7. 设置软件示意图

指令设置:

1) 设置工作模式为 HTTPD 模式

AT+WKMOD=HTTPD

2) 设置 HTTPD 的请求方式

AT+HTPTP=GET

3) 设置 HTTP 的请求 URL

AT+HTPURL=/1.php?

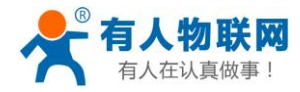

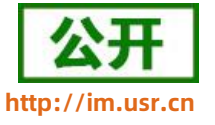

4) 设置 HTTP 的请求服务器

AT+HTPSV=test.usr.cn,80

5) 设置 HTTP 的请求头信息

AT+HTPHD=Accept:text/html[0D][0A]

6) 设置 HTTP 的请求超时时间

AT+HTPTIM=10

7) 设置是否过滤回复信息包头

AT+HTPPK=ON

8) 发送保存指令,发送之后模块会自动保存和重启

AT+S

9) 完成设置并等待模块重新启动,模块网络指示灯闪烁后,向模块的串口发送数据,模块会把数据发送至 设定的服务器。从服务器端向模块发送数据,模块接收到数据后,会将数据转发至串口端。

### 表 4 参考 AT 指令集

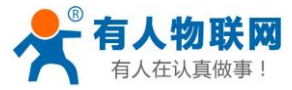

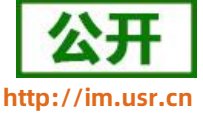

| 指令名称                              | 指令功能               | 默认参数                     |
|-----------------------------------|--------------------|--------------------------|
| AT+WKMOD                          | 查询/设置工作模式          | NET                      |
| AT+HTPTP=GET                      | 查询/设置 HTTP 的请求方式   | GET                      |
| AT+HTPURL=/1.php?                 | 查询/设置 HTTP 的请求 URL | /1.php?                  |
| AT+HTPSV=test.usr.cn,80           | 查询/设置 HTTP 的请求服务器  | test.usr.cn,80           |
| AT+HTPHD=Accept:text/html[0D][0A] | 查询/设置 HTTP 的请求头信息  | Accept:text/html[0D][0A] |
| AT+HTPTIM=10                      | 查询/设置 HTTP 的超时请求时间 | 10                       |
| AT+HTPPK=ON                       | 查询/设置是否过滤回复信息包头    | ON                       |

## 2.1.3. 短信透传模式

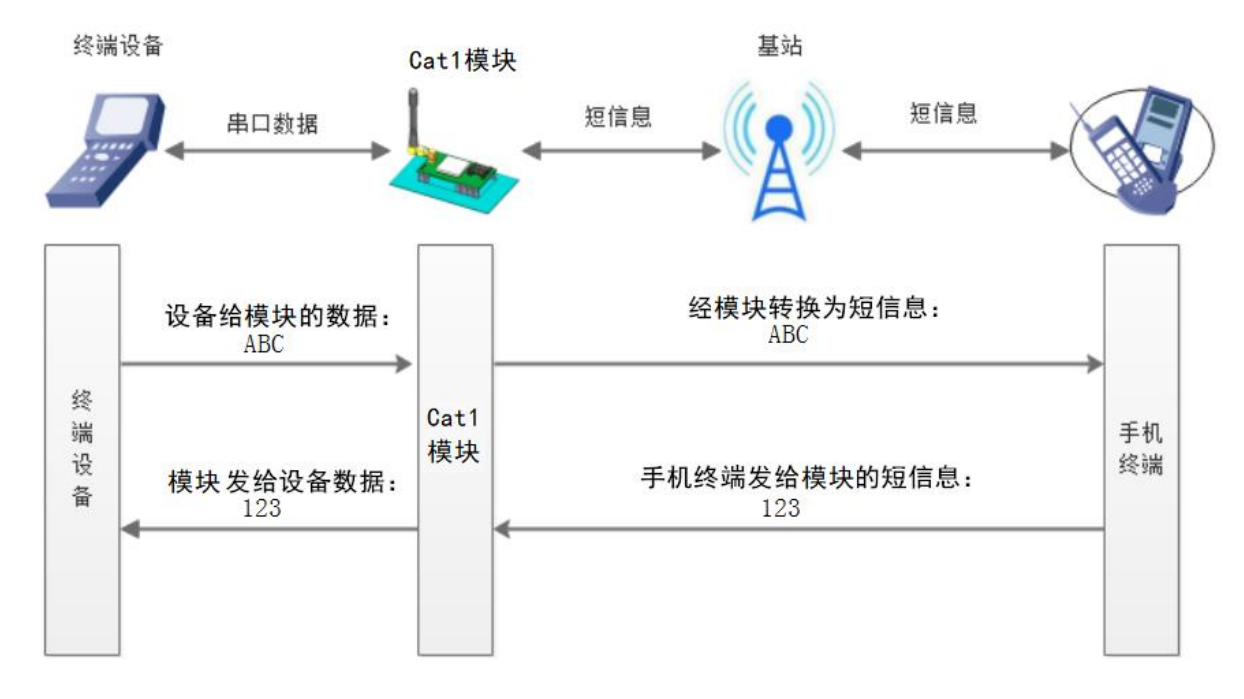

图8. 短信透传模式图

在此模式下,用户的串口设备,可以发送短信到指定的手机上,也可以接受来自任何手机的短信息,用户可 以通过设置决定是否只将指定手机的数据透传到串口设备。

用户不需要关注串口数据与短信息之间的数据转换过程,只需通过简单的参数设置,即可实现手机与串口设备之间的数据透明通信。

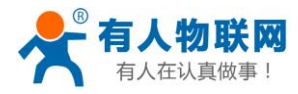

行状态,或控制设备的运行参数时,可采用本模块来实现这样的功能。

#### 设置软件设置:

| 文件 Language                                             |                                                                                                    |        |
|---------------------------------------------------------|----------------------------------------------------------------------------------------------------|--------|
| [PC串口参数] 串口号 COM21 ~ 波特室 115200 ~ 检验/数据/停止 NONI ~ 8 ~ 1 | → ● 打开串口 1                                                                                                    |        |
| 选择工作模式                                                  | 执行命令及提示                                                                                                    | 6      |
| ○ 网络透传模式 ○ HTTPD模式 4 ● 短信透传模式                           | 3 获职当前参数 📄 设置并                                                                                                    | 保存所有参数 |
|                                                         | 2 进入配置状态 进入                                                                                                    | 通讯状态   |
| 手机 基站 M2M 设备 串口设备                                       | 编译时间查询IMEI查询本机号码                                                                                                    | 查询版本   |
| 短信透传模式相关参数                                              | 查信号强度 保存参数 恢复出厂设置                                                                                                    | 设备重启   |
|                                                         | ▲▲▲▲▲▲                                                                                                    | 复位计数   |
| 5 透後目标电话号码 1008610010<br>12 短信未源号码过速                    | <ul> <li>一般操作流程:</li> <li>1. 模块连PC串口,上电;</li> <li>2. 打开串口;</li> <li>3. 获取当前参数;</li> <li>4. 选择工作模式,配置相关参数;</li> <li>5. 设置所有参数;</li> </ul> |        |

图9. 设置软件示意图

### 指令设置:

1) 设置工作模式为短信透传模式

AT+WKMOD=SMS

2) 设置目标手机号,此处以 10086 为例

AT+DSTNUM=10086

3) 发送保存指令,发送之后模块会自动保存和重启

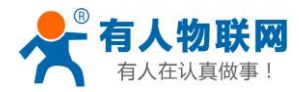

完成设置并等待模块重新启动,模块网络指示灯亮后,向模块的串口发送数据,模块会把数据发送至目标手机上。从手机向模块发送短信息,模块接收到短信后,会将短信转发至串口端。

表 5 参考 AT 指令集

| 指令名称      | 指令功能        | 默认参数       |
|-----------|-------------|------------|
| AT+WKMOD  | 查询/设置工作模式   | NET        |
| AT+DSTNUM | 查询/设置目标手机号  | 1008610010 |
| AT+SMSFLT | 查询/设置短信过滤使能 | ON         |

## 2.2. 特色功能

## 2.2.1. 注册包功能

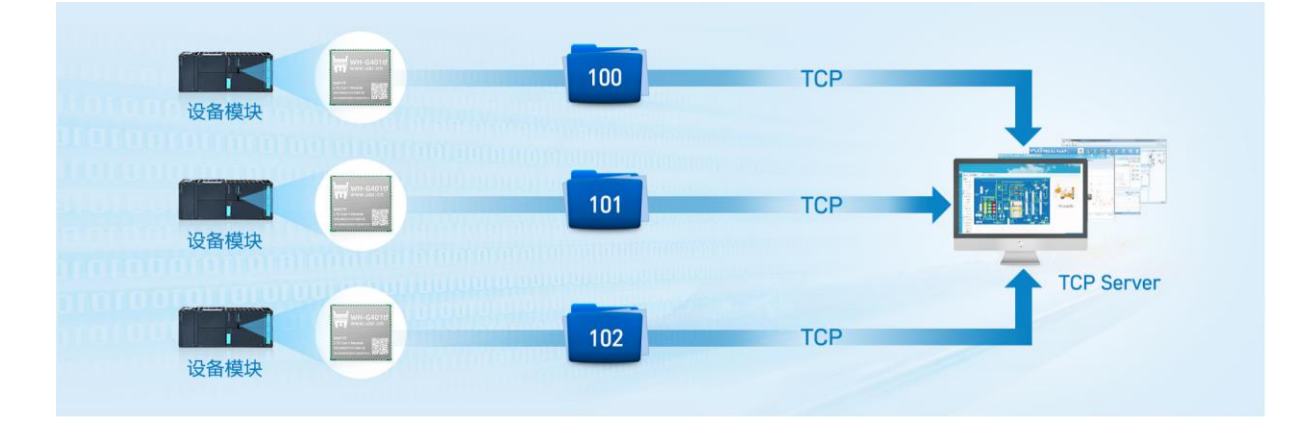

图10. 注册包功能示意图

注册包可以作为模组获取服务器功能的授权码,也可以作为数据包头,方便服务器识别数据来源。因此在使用WH-G401tf产品时,可以在网络透传模式下,选择开启注册包功能,让模块向服务器发送注册包。

根据注册包作用的不同,选择不同的发送方式。本产品的注册包发送方式有以下三种:

**连接发送**:连接服务器成功后,发送注册包到服务器,并且只发送一次。

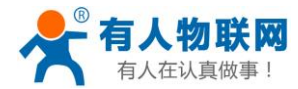

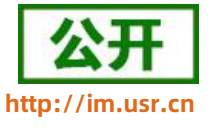

数据携带:模组向服务器发送数据时,在数据前增加注册包后发送到服务器。

**连接发送+数据携带**:连接服务器成功后,发送注册包到服务器,模组向服务器发送数据时,在数据前增加 注册包后再发送到服务器端。

注册包内容根据需求,可以选择 ICCID 码, IMEI 码, SN 码, CLOUD 或者自定义数据作为注册包数据。

ICCID: SIM 的唯一识别码,适用于基于 SIM 卡识别的应用。

IMEI: 上网模块唯一识别码, 主要应用在设备识别方面, 与 SIM 无关。

SN:产品序列号。

USER:用户自定义数据。

CLOUD: 连接有人云,默认连接发送,不可更改。需要设置设备的 ID(20 位)和密码(8 位)。

#### 设置软件设置:

| 文件 Language                                                                                                    |                                         |                   |
|----------------------------------------------------------------------------------------------------|-----------------------------------------|-------------------|
| [PC串口参数]:串口号 COM34 V 波特率 115200 V 检验/数据/停止 NONI V 8 V 1                                                                   | ✓ ● 关闭串口 1                              |                   |
| 选择工作模式                                                                                                    | 执行命令及提示 3                               | 6                 |
| <ul> <li>网络透传模式 4 〇 HTTPD模式 ○ 短信透传模式</li> </ul>                                                                           | 、 获取当前参数                                | 🔛 设置并保存所有参数       |
|                                                                                                    | 进入 <b>歐</b> 置状态<br>2                    | 进入通讯状态            |
| PC 网络 M2M 设备 串口设备                                                                                                    | 编译时间查询                                  | JIMEI 查询本机号码 查询版本 |
| 网络遗传模式相关参数                                                                                                    | 查信号强度保存                                 | 参数 恢复出厂设置 设备重启    |
| □ 连接服务器0                                                                                                    | 2 ■ ■ ■ ■ ■ ■ ■ ■ ■ ■ ■ ■ ■ ■ ■ ■ ■ ■ ■ | 夏位计数              |
| □ 倉用心発包                                                                                                    |                                         |                   |
|                                                                                                    |                                         |                   |
| 2 倉用注摘包     注册包发送方式     与服务器建立连枷时向服∮ →       5     注册数据供型     自定义数据     →       自定义数据     77777225757372256365E     ☑ Hex |                                         |                   |
| #Fite:Hitiliti@#E_(34) 5                                                                                                  | •                                       |                   |
| 全局参数                                                                                                    |                                         |                   |
| 串口参数 串口波特率 11520( √ 流控 NONE √<br>检验/拨担/存止 NONE √ 8 √ 1 √                                                                  | Î                                       |                   |
| ☑ 高級 打包时间(ms) 50 打包卡度(Bytes) 1024                                                                                         | → 通过串口发送 → 为                            | 送:0 🔍 发送 🔹        |

图11. 设置软件示意图

#### 指令设置:

1) 使能发送注册包功能

AT+REGEN=ON

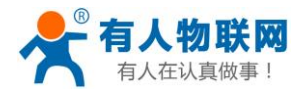

2) 设置注册包数据类型,例如,将数据类型设置为自定义数据

AT+REGTP=USER

 3) 设置自定义数据,例如,将数据设置为字符串"www.usr.cn",需要先转换为十六进制的字符串为 "777772E7573722E636E"。

AT+REGDT=7777772E7573722E636E

4) 设置注册包的发送方式,例如,将发送方式设置为建立连接时发送

AT+REGSND=LINK

5) 除了做以上设置外,还要配合网络连接如 Socket 的设置,请参考 2.1.1.章节。完成设置后,重启模块, 当 Socket 连接上服务器时,模块会向服务器发送字符串"www.usr.cn"。

| 指令名称      | 指令功能         | 默认参数                   |
|-----------|--------------|------------------------|
| AT+REGEN  | 设置/查询注册包使能   | OFF                    |
| AT+REGTP  | 设置/查询注册包类型   | REGDT                  |
| AT+REGDT  | 设置/查询自定义注册信息 | "7777772E7573722E636E" |
| AT+REGSND | 设置/查询注册包发送方式 | "LINK"                 |

#### 表 6 注册包参考 AT 指令集

## 2.2.2. 心跳包机制

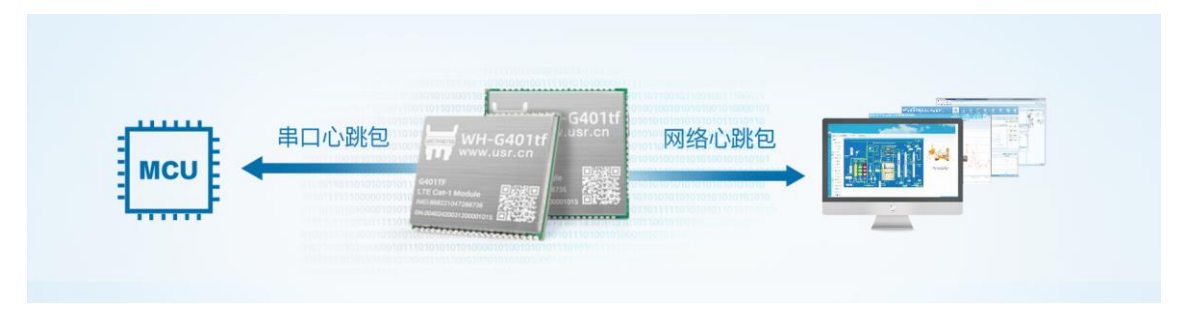

## 图12. 心跳包功能示意图

在网络透传模式下,用户可以选择让模块发送心跳包以实现特定的需求。心跳包可以向网络端发送,也可以

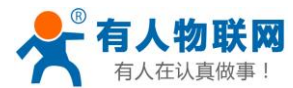

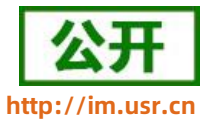

向串口设备端发送。

向网络端发送心跳主要目的是为了保持连接稳定可靠,保证模块连接正常的同时还可以让服务器通过心跳包 知道模块在线情况。

在服务器向设备发送固定查询指令的应用中,为了减少通信流量,用户可以选择,用向串口设备端发送心跳 包(查询指令),来代替从服务器发送查询指令,从而节省流量,反应更快。

心跳包内容根据需求,可以选择 ICCID 码, IMEI 码, SN 码, LBS, GPS 或者自定义数据作为心跳包数据。

ICCID: SIM 的唯一识别码,适用于基于 SIM 卡识别的应用。

IMEI: 上网模块唯一识别码, 主要应用在设备识别方面, 与 SIM 无关。

SN:产品序列号。

LBS: 定位信息。

USER: 用户自定义数据。

GPS: GPS 定位信息。

| [PC:BL:Def]: 20043 · 武林案 11520 · 社检//#34//#21       HONI · S · 1 · · · · · · · · · · · · · · · ·                                                                                                    | 文件 Language |                                                                                                  |                       |           |                |         |        |
|----------------------------------------------------------------------------------------------------|-------------|--------------------------------------------------------------------------------------------------|-----------------------|-----------|----------------|---------|--------|
| 38#174#dt       0       H1TP0#dt       0       Effedde#dt       0       A       0       A       0       A       0       A       0       A       0       A       0       A       A       0       A       A       0       A       A       0       B       A       A<                                                                                                    | [PC串口参数]:串  | 口号 COM34 ~ 波特率 115200 ~ 检验/数排                                                                    | 囷/停止 NONI 〜 8         | ● 关闭串口 1  |                |         |        |
| ● 阿翁道朱儀式       4       ● HTTPO儀式       ● 臣信道侍儀式         ● PC       ● 「日午」       ● 日午」       ● 日日       ● 日午」       ● 日日       ● 日日       ● 日日       ● 日日       ● 日日       ● 日日       ● 日日       ● 日日       ● 日日       ● 日日       ● 日日       ● 日日       ● 日       ● 日       <                                                                                                    | 选择工作模式      |                                                                                                  |                       | 执行命令及提示   | 3              | 6       |        |
| Image: CPUUP       Image: CPUUP       Image: CPUUP <t< td=""><td>◉ 网络透传模</td><td><sup>1</sup> 4. ○ HTTPD模式</td><td>○ 短信透传模式</td><td>۰<br/>۵. #</td><td>取当前参数</td><td>🔚 设置并保存</td><td>序所有参数</td></t<> | ◉ 网络透传模     | <sup>1</sup> 4. ○ HTTPD模式                                                                        | ○ 短信透传模式              | ۰<br>۵. # | 取当前参数          | 🔚 设置并保存 | 序所有参数  |
| PC       N/3       M2M 设备       #11226       #11226       #11226       #11226       #11226       #11226       #11226       #11226       #11226       #11226       #11226       #11226       #11226       #11226       #11226       #11226       #11226       #11226       #11226       #11226       #11226       #11226       #11226       #11226       #11226       #11226       #11226       #11226       #11226       #11226       #11226       #11226       #11226       #11226       #11226       #11226       #11226       #11226       #11226       #11226       #11226       #11226       #11226       #11226       #11226       #11226       #11226       #11226       #11226       #11226       #11226       #11226       #11226       #11226       #11226       #11226       #11226       #11226       #11226       #11226       #11226       #11226       #11226       #11226       #11226       #11226       #11226       #11226       #11226       #11226       #11226       #11226       #11226       #11226       #11226       #11226       #11226       #11226       #11226       #11226       #11226       #11226       #11226       #11226       #11226       #11226       #11226       #11226       #11226       <                                                                                                    |             |                                                                                                  | 串口数据                  | 进入        | 配置状态           | 进入通讯    | 状态     |
| 网络道信模式组长参数       夏信号强度       保存参数       收買出厂设置       设置值号强度       保存参数       收買出厂设置       设置位计数          点用心纸包                                                                                                    | PC          | 网络 M2M 设备                                                                                        | 串口设备                  | 编译时间      | と<br>査询IMEI    | 查询本机号码  | 查询版本   |
| □ 法接服务器D                                                                                                    | 网络透传模式相关    | 参数                                                                                               |                       | 查信号强度     | 保存参数           | 恢复出厂设置  | 设备重启   |
| ○ 倉用心跳钩       ③       ○       ③       ○       ○       ○       ○       ○       ○       ○       ○       ○       ○       ○       ○       ○       ○       ○       ○       ○       ○       ○       ○       ○       ○       ○       ○       ○       ○       ○       ○       ○       ○       ○       ○       ○       ○       ○       ○       ○       ○       ○       ○       ○       ○       ○       ○       ○       ○       ○       ○       ○       ○       ○       ○       ○       ○       ○       ○       ○       ○       ○       ○       ○       ○       ○       ○       ○       ○       ○       ○       ○       ○       ○       ○       ○       ○       ○       ○       ○       ○       ○       ○       ○       ○       ○       ○       ○       ○       ○       ○       ○       ○       ○       ○       ○       ○       ○       ○       ○       ○       ○       ○       ○       ○       ○       ○       ○       ○       ○       ○       ○       ○       ○       ○       ○       ○       ○                                                                                                    | □ 连接服务器D    |                                                                                                  | ^                     | ☑ 时间戳     | <b>接</b> 收:210 | *       | 复位计数   |
| □ 自用注册包<br>■ 自用注册包<br>■ 印题数<br>■ 印题数<br>■ 印题数 第 11520( → 協定 NONE →<br>检验/数据/停止 NONE → 1 →<br>1 1 1 1 1 2 2 ( → 協定 NONE →<br>1 2 1 1 → 1 →<br>1 2 1 1 → 1 →<br>1 2 1 1 → 1 → 1 →<br>1 2 1 1 → 1 → 1 → 1 → 1 → 1 → 1 → 1 → 1                                                                                                    | ☑ 启用心跳包     | 心跳时间(秒) 30     る     の     私気送方式     向服务器发送心跳     心跳射振失型     自定义数据     心跳数据     不777772257573722 | 3<br><br>ZEG36E ☑ Hex |           |                |         |        |
|                                                                                                    | □ 启用注册包     |                                                                                                  |                       |           |                |         |        |
| 串口参数     串口波特案     11520( \     流控     NONE \       检验/数据/停止     NONE \     8     1     \       「     打包时间(ms)     50     打包长度(Bytes)     1024     \                                                                                                    | 令局参数        | 11 0 (C) (C) (C) (C) (C) (C) (C) (C) (C) (C)                                                     |                       |           |                |         |        |
| ☑ 高級       打包时间(ms)     50     打包长度(Bytes)     1024     ↓     通过串口发送 ◆     发送:0     ② 发送 ◆                                                                                                    | 串口参数        | 串口波特率 11520( ~)<br>检验/数据/停止 NONE ~ 8                                                             | 流控 NONE ↓<br>1 ↓      |           |                | •       |        |
|                                                                                                    | ☑ 高级        | 打包时间(ms) 50 打包+                                                                                  | K度(Bytes) 1024 ✓      | 通过串口发送 🔻  | 发送:0           |         | 🧐 发送 🔸 |

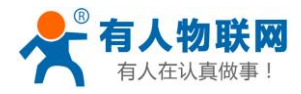

#### 图13. 设置软件示意图

#### 指令设置:

1) 使能发送心跳包功能

AT+HEARTEN=ON

2) 设置心跳包发送方向类型,例如,设置心跳包向网络服务器端发送。

AT+HEARTTP=NET

3) 设置心跳包数据类型,例如,将数据类型设置为自定义数据

AT+HEARTSORT=USER

 4) 设置心跳包数据,例如,将数据设置为字符串"www.usr.cn",需要先转换为十六进制的字符串为 "777772E7573722E636E"。

AT+HEARTDT=7777772E7573722E636E

5) 设置心跳包的发送间隔时间,例如,将发送间隔时间设置为 30 秒

AT+HEARTTM=30

6) 除了做以上设置外,还要对网络连接如 socket A 、socket B、socket C 或 socket D 的设置,请参考 2.1.1.章节。完成设置后,保存参数。当 socket A 或 socket B 或 socket C 或 socket D 连接上服务器 后,如果设备在一个心跳时间内未向服务器发送数据,则模块会向服务器发送心跳包,默认心跳字符串 "www.usr.cn"。

### 注:

网络心跳包是在透传模式下没有数据向网络发送的时候才会发送,如果数据交互小于心跳时间,则不会发送 心跳包。

串口心跳包是在透传模式下按照间隔时间一直发送数据,不受心跳时间内是否有数据交互的影响。

#### 表 5 心跳包参考 AT 指令集

| 指令名称       | 指令功能         | 默认参数 |  |
|------------|--------------|------|--|
| AT+HEARTEN | 查询/设置是否使能心跳包 | ON   |  |

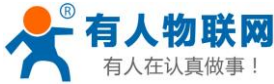

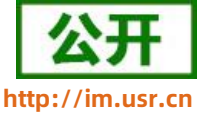

| AT+HEARTDT | 查询/设置心跳包数据    | 7777772E7573722E636E             |
|------------|---------------|----------------------------------|
| AT+HEARTTP | 查询/设置心跳包的发送方式 | NET                              |
| AT+HEARTTM | 查询/设置心跳包发送间隔  | 30                               |
| AT+HEART   | 查询/设置心跳包所有参数  | ON,NET,USER,30,7777772E7573722E6 |
|            |               | 36E                              |

## 2.2.3. 套接字分发功能

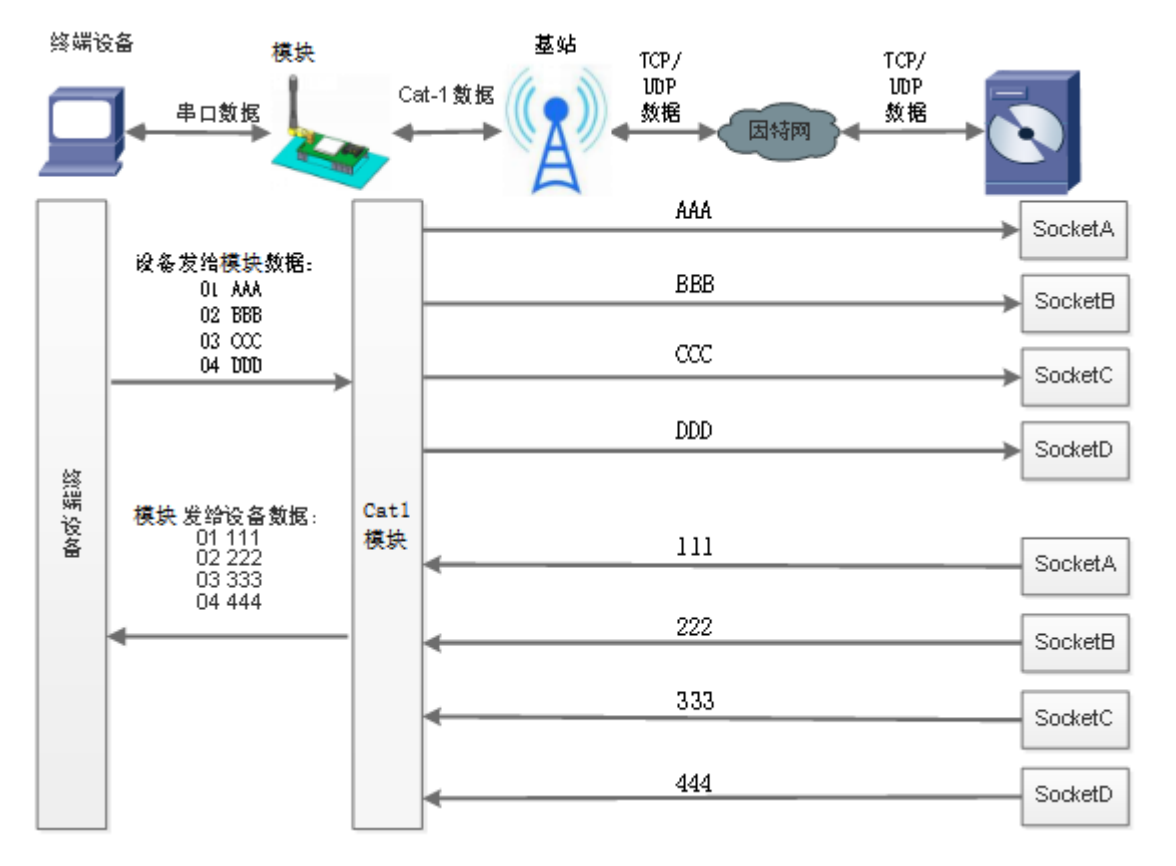

图14. 套接字分发协议示意图

WH-G401tf 支持套接字分发协议。在应用过程中,设备只有一个通信串口,所以在多 SOCKET 应用中,串 口接收的数据,会同时发向多个 SOCKET。但很多时候,多路 SOCKET 的应用是为了将不同的数据发送不同的服 务器。为了解决这个问题,我们增加了套接字分发协议,根据协议进行数据分发到相应的服务器,同时每个服务 器回复的数据,也会增加套接字协议后发向串口,串口设备就能根据协议判断数据来源,从而做出正确的操作。

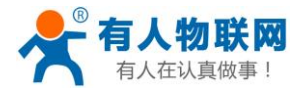

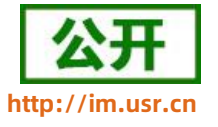

套接字具体协议可以从官网进行下载。链接:https://www.usr.cn/Download/697.html

套接字数据包长度依然要符合打包机制的要求,即数据长度+套接字协议长度所得总长度要小于打包长度才 能正确执行,如果超过打包长度,整个协议包备份包,协议不完整,将无法进行处理。

套接字功能默认关闭,并且仅适用于简单透传模式。如果使用该功能,需要开启使能并保存重启后,方能使 用。

 指令名称
 指令功能
 默认参数

 AT+SDPEN
 查询/设置套接字使能
 OFF

#### 表 6 套接字参考 AT 指令集

## 2.2.4. 有人云功能

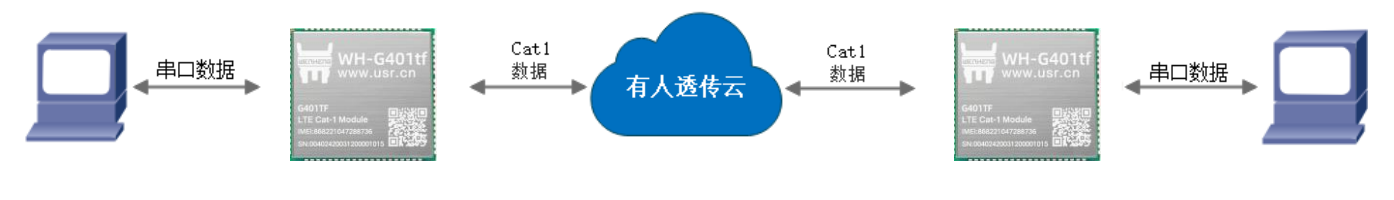

图15. 有人云功能示意图

有人云主要是为解决设备与设备、设备与上位机(Android、IOS、PC)之间相互通信而开放的平台。有人 云主要用来透传数据,接入设备几乎不需做修改便可接入实现远程透传数据。有人云适用于远程监控、物联网、 车联网、智能家居等领域,所以我们的 WH-G401tf 也支持接入有人云。关于有人云的相关信息请浏览 cloud.usr.cn 获取更多资料。

#### 表 7 套接字参考 AT 指令集

| 指令名称     | 指令功能                        | 默认参数 |
|----------|-----------------------------|------|
| AT+CLOUD | 查询/设置有人云 20 位设备 ID, 8 位通讯密码 | NULL |

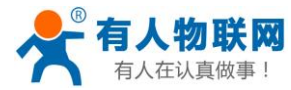

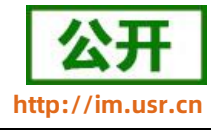

### 2.2.5. Socket 备份

WH-G401tf 工作在网络透传模式下,每一路 socket 可分别设置一路备份服务器,当主服务器连接上不上时, 模块将尝试连接备份服务器,该功能默认关闭。

在 Socket 备份功能打开的情况下,当主路 Socket 断开时,模块会按照用户设置的重连次数与重连间隔尝 试主路 Socket 重连,当尝试次数达到最大时,会切换到备份 Socket。若 Socket 备份功能关闭,则此时会触发 异常处理重启机制。

设置软件设置:

| 文件 Language                                                      |                       |                            |                                                                                                    |          |
|------------------------------------------------------------------|-----------------------|----------------------------|----------------------------------------------------------------------------------------------------|----------|
| [PC串口参数]:串口号 CO                                                  | M21 ~ 波特率 115200 ~ 检验 | :/数据/停止 NONI ~ 8 ~ 1       | → ●打开串口 1                                                                                                    |          |
| 选择工作模式                                                           |                       |                            | 执行命令及提示                                                                                                    | 5        |
| ◉ 网络透传模式 3                                                       | ○ HTTPD模式             | ○ 短信透传模式                   | 🗋 获取当前参数 📄 设                                                                                                    | 置并保存所有参数 |
|                                                                  |                       |                            | 2 进入配置状态 送                                                                                                    | 挂入通讯状态   |
| PC                                                               | 网络 M2M 设:             | 备 串口设备                     | 编译时间查询IMEI查询本机号码                                                                                                    | 查询版本     |
| 网络透传模式相关参数                                                       |                       |                            | 查信号强度 保存参数 恢复出厂设置                                                                                                    | 设备重启     |
| <ul> <li>✓ 達接服务器A</li> <li>✓ 备份服务器A</li> <li>□ 连接服务器B</li> </ul> | 地址和端口 test.usr.cn     | 2317<br>×<br>长速社 ~<br>2317 | <ul> <li>▲ 「日间職」 日ex 接收:0</li> <li>一般操作流程:</li> <li>1. 模块连PC串口,上电;</li> <li>2. 打开串口;</li> <li>3. 获取当前参数;</li> <li>4. 选择工作模式,配置相关参数;</li> <li>5. 设置所有参数;</li> </ul> | 夏位计数     |
| □ 备份服务器B                                                         |                       |                            |                                                                                                    |          |
| □ 连接服务器C                                                         |                       |                            | •                                                                                                    |          |
| 命術脈会器(                                                           |                       |                            |                                                                                                    |          |

图16. 设置软件示意图

指令设置:

1) 设置工作模式为网络透传模式

AT+WKMOD=NET

2) 使能 Socket A

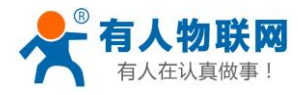

#### AT+SOCKAEN=ON

3) 设置 Socket A 为 TCP 客户端, 服务器地址为 test.usr.cn, 服务器端口号为 2317。

AT+SOCKA=TCP,test.usr.cn,2317

4) 使能 Socket A 备份功能

AT+SOCKABKEN=ON

5) 设置 Socket A 备份服务器参数,服务器地址为 test.usr.cn,服务器端口号为 2317。

AT+SOCKABK=test.usr.cn,2317

6) 发送保存指令,发送之后模块会自动保存和重启

AT+S

7) 完成设置并等待模块重新启动,模块连接到网络后,向模块的串口发送数据,模块会把数据发送至设定的服务器。从服务器端向模块发送数据,模块接收到数据后,会将数据转发至串口端。

#### 表 8 参考 AT 指令集

| 指令名称     | 指令功能      | 默认参数 |
|----------|-----------|------|
| AT+WKMOD | 查询/设置工作模式 | NET  |

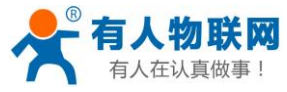

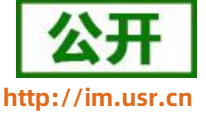

| AT+SOCKA     | 查询/设置 Socket A 参数     | TCP,test.usr.cn,2317 |
|--------------|-----------------------|----------------------|
| AT+SOCKB     | 查询/设置 Socket B 参数     | TCP,test.usr.cn,2317 |
| AT+SOCKC     | 查询/设置 Socket C 参数     | TCP,test.usr.cn,2317 |
| AT+SOCKD     | 查询/设置 Socket D 参数     | TCP,test.usr.cn,2317 |
| AT+SOCKAEN   | 查询/设置是否使能 Socket A    | ON                   |
| AT+SOCKBEN   | 查询/设置是否使能 Socket B    | OFF                  |
| AT+SOCKCEN   | 查询/设置是否使能 Socket C    | OFF                  |
| AT+SOCKDEN   | 查询/设置是否使能 Socket D    | OFF                  |
| AT+SOCKABK   | 查询/设置 Socket A 备份参数   | NULL,1               |
| AT+SOCKBBK   | 查询/设置 Socket B 备份参数   | NULL,1               |
| AT+SOCKCBK   | 查询/设置 Socket C 备份参数   | NULL,1               |
| AT+SOCKDBK   | 查询/设置 Socket D 备份参数   | NULL,1               |
| AT+SOCKABKEN | 查询/设置是否使能 Socket A 备份 | OFF                  |
| AT+SOCKBBKEN | 查询/设置是否使能 Socket B 备份 | OFF                  |
| AT+SOCKCBKEN | 查询/设置是否使能 Socket C 备份 | OFF                  |
| AT+SOCKDBKEN | 查询/设置是否使能 Socket D 备份 | OFF                  |
| AT+SOCKASL   | 查询/设置 Socket A 连接方式   | LONG                 |
| AT+SOCKALK   | 查询 Socket A 连接状态      | 无                    |
| AT+SOCKBLK   | 查询 Socket B 连接状态      | 无                    |
| AT+SOCKCLK   | 查询 Socket C 连接状态      | 无                    |
| AT+SOCKDLK   | 查询 Socket D 连接状态      | 无                    |

## 2.2.6. 安全机制

WH-G401tf 具有安全机制,当选择开启安全机制,进入配置状态后,需要用户先输入正确密码的登录指令, 才能进行后续的操作,密码正确即登录设备,再次发送登录指令为修改登录密码操作,如果登录密码不正确,将 返回"+CME ERROR:73",其他非登录指令提示"please log in at command first",指示用户需要先输入 登录密码,且 30 秒内仍不发送登录指令,设备将自动退出配置状态;

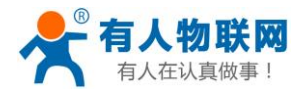

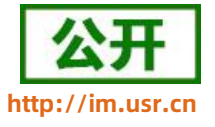

#### 该功能默认关闭,用命令字 AT 指令操作设备,将不受以上限制。

#### 设置软件设置:

| 文件 Language  | 1                                                                                                    |        |       |          |               |         |                 |
|--------------|----------------------------------------------------------------------------------------------------|--------|-------|----------|---------------|---------|-----------------|
| [PC串口参数]:串   | a口号 COM21 V 波特率 115200 V 检验/数据/停止 NONI V 8 V 1                                                                                | $\sim$ | • 打开日 |          |               |         |                 |
| 选择工作模式       |                                                                                                    |        | 执行命令及 | 提示       |               | 4       |                 |
| ◉ 网络透传椿      | 模式 ○ HTTPD模式 ○ 短信透传模式                                                                                                    |        | 6     | <u>,</u> | 來取当前參数        | 🔚 设置并保有 | 存所有参数           |
|              |                                                                                                    | 2      | 2     | 进        | 入配置状态         | 进入通讯    | 1.状态            |
| PC           | 网络 M2M 设备 串口设备                                                                                                    |        | 緷     | 译时间      | 查询IMEI        | 查询本机号码  | 查询版本            |
| 网络透传模式相关     | 参数                                                                                                    |        | 查     | 言号强度     | 保存参数          | 恢复出厂设置  | 设备重启            |
| ☑ 连接服务器A     | 地址和端口 [test.usr.cm 2317<br>注接按型 [TCP / K注注 /<br>短注報部时间例) 10                                                                   | ^      | 🛛 时间戳 | Hex      | 接收:1621       |         | 复位计数            |
| ☑ 备份服务器A     | 地址和端口 [test.usr.cn ] 2317 ]                                                                                                   | ~      |       |          |               |         |                 |
| 全局参数         |                                                                                                    |        |       |          |               |         |                 |
| 串口参数<br>☑ 高级 | 串口波持率     115200 、     流控     NONE 、       检验/数据/停止     NONE 、     8 、     1 、       打包时间(ms)     50     打包长度(Bytes)     1024 | ^      |       |          |               |         |                 |
|              | ☑ 指令回显                                                                                                    |        |       |          |               |         |                 |
|              | ☑ 串口AT指令 ☑ 网络AT指令 □ NTP功能                                                                                                    |        |       |          |               |         |                 |
|              | 命令密码 usr.cn#                                                                                                    |        |       |          |               |         |                 |
|              | 启动信息 WH-GM5                                                                                                    |        |       |          |               |         |                 |
|              | APN CMNET,,,0                                                                                                    |        |       |          |               | -       |                 |
|              | 无数据自动重启时间(秒)1800                                                                                                    |        |       |          |               |         | ^               |
|              | 女王密始                                                                                                    |        |       |          |               |         |                 |
|              | NTP称准图期(分)60                                                                                                    |        | 通行审口。 |          | □ Hey 发送•297  |         | <b>9</b> . 告注 - |
|              |                                                                                                    | ~      | 通过中日。 | ×.12. *  | L.16A /2E.20/ |         | - AA -          |

图17. 设置软件示意图

- ▶ 开启安全机制的指令设置:
- 1) 开启安全机制

AT+SAFEATEN=ON

2) 发送保存指令,发送之后模块会自动保存和重启

AT+S

- ▶ 开启安全机制后的指令设置
- 1) 登录指令

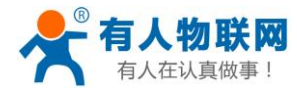

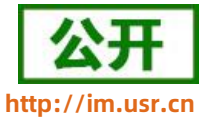

#### AT+SIGNINAT=usr\_cn

2) 查询版本号

AT+VER

3) 修改登录密码

AT+SIGNINAT=usr\_cn#

4) 发送保存指令,发送之后模块会自动保存和重启

AT+S

#### 表 9 参考 AT 指令集

| 指令名称        | 指令功能        | 默认参数   |
|-------------|-------------|--------|
| AT+SAFEATEN | 查询/设置安全机制使能 | OFF    |
| AT+SIGNINAT | 登录/设置登录密码   | usr_cn |

#### 2.2.7. NTP 时间校准

WH-G401tf 支持利用 NTP 服务器进行时间同步,联网之后,使用 NTP 协议,自动获取 NTP 服务器时间同步本地时间。

该功能默认关闭,最多支持设置 4 个 NTP 服务器。

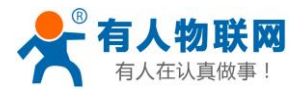

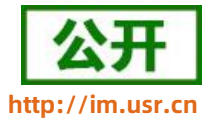

设置软件设置:

| IPCRED≤MM       BLIE       ENERCON21       WHX       WHX       I       I         IBATE       IPG       WITPOR       IPG       IPG </th <th>文件 Language</th> <th></th> <th></th> <th></th> <th></th> <th></th> <th></th> <th></th> <th></th>                                                                                                    | 文件 Language  |                                                                                                    |                        |                                |        |             |                   |        |                |
|----------------------------------------------------------------------------------------------------|--------------|----------------------------------------------------------------------------------------------------|------------------------|--------------------------------|--------|-------------|-------------------|--------|----------------|
| 送港工作構成     5       ● FRAISK (44, x)     ● HTTPD (45, x)     ● 加油 (45, x)       PC     ● PRAISK (45, x)     ● PRAISK (45, x)       PC     ● PRAISK (45, x)     ● PRAISK (45, x)       PRAISK (45, x)     ● PRAISK (45, x)     ● PRAISK (45, x)       PRAISK (45, x)     ● PRAISK (45, x)     ● PRAISK (45, x)       PC     ● PRAISK (45, x)     ● PRAISK (45, x)       PRAISK (45, x)     ● PRAISK (45, x)     ● PRAISK (45, x)       PRAISK (45, x)     ● PRAISK (45, x)     ● PRAISK (45, x)       PRAISK (45, x)     ● PRAISK (45, x)     ● PRAISK (45, x)       PRAISK (45, x)     ● PRAISK (45, x)     ● PRAISK (45, x)       PRAISK (45, x)     ● PRAISK (45, x)     ● PRAISK (45, x)       PRAISK (45, x)     ● PRAISK (45, x)     ● PRAISK (45, x)       PRAISK (45, x)     ● PRAISK (45, x)     ● PRAISK (45, x)       PRAISK (45, x)     ● PRAISK (45, x)     ● PRAISK (45, x)       PRAISK (45, x)     ● PRAISK (45, x)     ● PRAISK (45, x)       PRAISK (45, x)     ● PRAISK (45, x)     ● PRAISK (45, x)       PRAISK (45, x)     ● PRAISK (45, x)     ● PRAISK (45, x)       PRAISK (45, x)     ● PRAISK (45, x)     ● PRAISK (45, x)       PRAISK (45, x)     ● PRAISK (45, x)     ● PRAISK (45, x)       PRAISK (45, x)     ● PRAISK (45, x)     ●                                                                                                    | [PC串口参数] 串   | 口号 COM21 🗸 波特率 115200                                                                                                    | ) > 检验/数据/停止           | NONI ~ 8 ~ 1                   | ~      | ● 打开串口 1    |                   |        |                |
| <ul> <li>● 网络适传模式</li> <li>● HTTPD模式</li> <li>● 医路道路截</li> <li>● TCPUDP</li> <li>● TCPUDP</li> <li>● 中日支援</li> <li>● 田支援</li> <li>● 田支援</li> <li>● 国政法</li> <li>● 国政法</li> <li>● 日本</li> <li>● 日本</li></ul> | 选择工作模式       |                                                                                                    |                        |                                |        | 执行命令及提示     |                   | ŧ      | 5              |
| PC       P(3)       M2M (2.6)       非白豆油       2       进入融资状态       进入通讯状态         PG/dg (4 g)(指长参数)       M2M (2.6)       非白豆油       重備等强度       保存参数       東豆山、小白、山、小白、白、白、山、小白、白、白、白、白、山、小白、白、白、白、白、                                                                                                    | ◉ 网络透传樽      | 〔式 ○ HTTPD模式                                                                                                    | . O 1                  | 包信透传模式                         |        |             | 获取当前参数            | 🔋 设置并保 | 存所有参数          |
| PC       网络       M2M 设备       非口设备       排口设备       排口设备       排口设备       排口设备       排口设备       推出标案       董商助标本         PMS适传模式相关参数       ////////////////////////////////////                                                                                                    |              | CP/UDP                                                                                                    |                        | 1数据                            | 2      | . 进         | 入配置状态             | 进入通讯   | 机状态            |
| 阿结道传模式组关参数       重信号强度       保存参热       恢复出门设置       设备重启         「 连接服务营A       地址和端口 [est.usr.cn ] 2317<br>[注接服务营A       (       (       (       (       (       (       (       (       (       (       (       (       (       (       (       (       (       (       (       (       (       (       (       (       (       (       (       (       (       (       (       (       (       (       (       (       (       (       (       (       (       (       (       (       (       (       (       (       (       (       (       (       (       (       (       (       (       (       (       (       (       (       (       (       (       (       (       (       (       (       (       (       (       (       (       (       (       (       (       (       (       (       (       (       (       (       (       (       (       (       (       (       (       (       (       (       (       (       (       )       (       )       (       )       )       )       )                                                                                                    | PC           | 网络                                                                                                    | M2M 设备                 | 串口设备                           |        | 编译时间        | 查询IMEI            | 查询本机号码 | 查询版本           |
| ② 達接服务器A       地址印刷山 [test.usr.cn]       2317         「注接效型」TOP       「长挂士         資育非接銀市街川(秋)       10         金<密数                                                                                                    | 网络透传模式相关     | 参数                                                                                                    |                        |                                |        | 查信号强度       | 保存参数              | 恢复出厂设置 | 设备重启           |
| 全局参数         串口参救       串口波特案       11520(~)       流注       NONE ~         检验/数据/停止       NONE ~       影 ~       1 ~         / 指包时词(ms)       50       打包长度(Bytes)       1024         / 指令回显       / 串口教課燈存       文全北利       3         / 描令容器       / / / / / / / / / / / / / / / / / / /                                                                                                    | ☑ 连接服务器A     | 地址和端口 也<br>连接类型<br>短连接超1机间(秒) 1                                                                                                    | est.usr.cn<br>FCP<br>0 | 2317<br>~ 长连挂 ~                | ^<br>• | ✓ 时间戳 □ Hex | <br>接收:1621       |        | 复位计数           |
| 串口装排案       11520(~)       流控       NONE ~)         協協人教報/停止       NONE ~)       8       1       ~)         「日田村川(ms) 50       打包长度(Bytes) 1024       1       ~)         「日本市街令       「四路本市街令       「女会机制」       3         ○       市口試購簽       「」」」       1       ~)         ○       市口試購簽       ○       1       ~)         ○       市口試購簽       ○       1       ~)         ○       市口試購簽       ○       1       ~)         ○       市口試購簽       ○       1       ~)         ○       市口試購簽       ○       1       ○         ○       市口試購簽       ○       ○       ○       ○         ○       市口       10       ○       ○       ○       ○         ○       市口       10       ○       ○       ○       ○       ○       ○       ○       ○       ○       ○       ○       ○       ○       ○       ○       ○       ○       ○       ○       ○       ○       ○       ○       ○       ○       ○       ○       ○       ○       ○       ○       ○       ○       ○       ○       ○ <td>全局参数</td> <td></td> <td></td> <td></td> <td></td> <td></td> <td></td> <td></td> <td></td>                                                                                                    | 全局参数         |                                                                                                    |                        |                                |        |             |                   |        |                |
| ○ 指令回显       ○ 串口教撰缓存       □ 安全机制         ○ 串口AT指令       ○ 网络AT指令       ○ NTP功能         高动信息       WH-GM5       3         启动信息       WH-GM5       4         无数据自动重启时间(秒)       1800         安全密码       *******         NTP服务器       cn.ntp.org.cn.us.ntp.org.cn       4         MTP校准周期(分)       60         ④       ○          ○          ○          ○          ○          ○          ○          ○          ○          ○          ○          ○          ○          ○          ○          ○          ○          ○          ○          ○          ○          ○          ○          ○                                                                                                       | 串口参数<br>☑ 高级 | 串口波特率     11520       检验/数据/停止     NONE       打包时间(ms)     50                                                                                                    | ( ~                    | 航空 NONE ∨<br>1 ∨<br>ytes) 1024 |        |             |                   |        |                |
|                                                                                                    |              | <ul> <li>□ 指令回显</li> <li>□ #□AT指令</li> <li>○ 兩</li> <li>○ 兩口AT指令</li> <li>○ 兩</li> <li>○ 南令密码</li> <li>□ 4</li> <li>○ 南令密码</li> <li>○ 4</li> <li>○ 4</li> <li>○ 4</li> <li>○ 4</li> <li>○ 4</li> <li>○ 4</li> <li>○ 4</li> <li>○ 5</li> <li>○ 4</li> <li>○ 4</li> <li>○ 4</li> <li>○ 4</li> <li>○ 4</li> <li>○ 5</li> <li>○ 5</li> <li>○ 6</li> <li>○ 5</li> <li>○ 6</li> <li>○ 6</li> <li>○ 7</li> <li>○ 7<!--</td--><td>口數据缓存</td><td>安全机制<br/>NTP功能 3</td><td>4</td><td>通过串口发送 -</td><td>▼<br/>□ Hex 发送:287</td><td></td><td>▲<br/>●<br/>友送 →</td></li></ul> | 口數据缓存                  | 安全机制<br>NTP功能 3                | 4      | 通过串口发送 -    | ▼<br>□ Hex 发送:287 |        | ▲<br>●<br>友送 → |

图18. 设置软件示意图

## 指令设置:

1) 开启 NTP 校准使能

AT+NTPEN=ON

### 2) 设置 NTP 服务器地址

AT+NTPSVR=cn.ntp.org.cn,us.ntp.org.cn

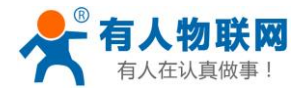

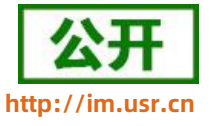

3) 设置 NTP 校准周期

#### AT+NTPTM=60

4) 发送保存指令,发送之后模块会自动保存和重启

#### AT+S

5) 联网之后重新进入配置状态查询当前时间是否校准成功。

#### AT+CCLK

### 表 10 参考 AT 指令集

| 指令名称      | 指令功能               | 默认参数                        |
|-----------|--------------------|-----------------------------|
| AT+NTPSVR | 查询/设置 NTP 服务器地址    | cn.ntp.org.cn,us.ntp.org.cn |
| AT+NTPEN  | 查询/设置 NTP 时间校准功能使能 | OFF                         |
| AT+NTPTM  | 查询/设置 NTP 校时周期     | 60                          |
| AT+CCLK   | 查询本地时间             | 无                           |

### 2.2.8. FTP 他升级

WH-G401tf 支持 FTP 他升级协议,用户设备可以通过串口使用特殊协议请求 FTP 服务器上的文件,可以 将服务器的文件拆成小包进行传输,方便客户设备进行远程升级或远程下载大文件使用。详细介绍可以参考《有 人 FTP 他升级协议》,下载地址: https://www.usr.cn/Download/696.html。

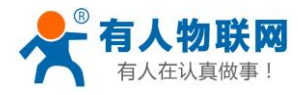

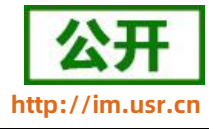

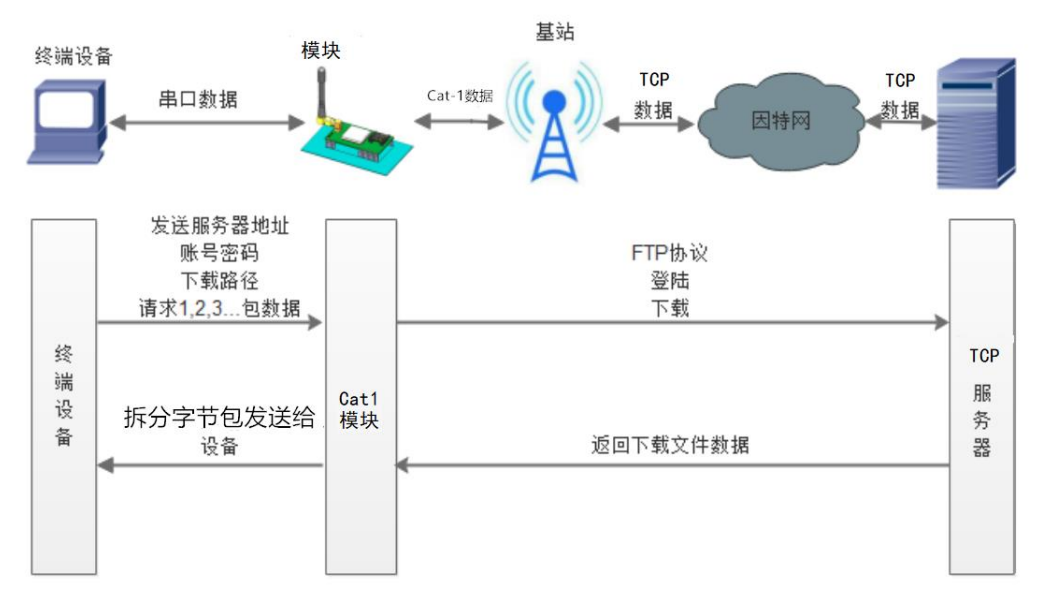

图19. FTP 他升级协议示意图

## 2.2.9. 基站定位

WH-G401tf 支持基站定位功能,可以通过运营商的网络获取到设备的大体位置,定位精度一般在 100 米左 右。基站定位信息是通过 AT 指令获取,可以配合串口 AT、短信 AT 指令灵活使用。

基站定位获取的数据有经纬度、时间、地理描述信息,可以根据需要使用相关 AT 指令自行查询,基站定位查询网址为: http://api.cellocation.com:81/cell.html。

设置软件通过串口 AT 查询基站信息如下图:

| [PC串口参数]:串口号 | COM4 ~ 波特室 1152             | 100 ~ 检验/数据/停」                        | E NONI ∨ 8 ∨ 1  | ✓ ● 美闲串口 1                                           |                                                                                                    |                       |                |
|--------------|-----------------------------|---------------------------------------|-----------------|------------------------------------------------------|----------------------------------------------------------------------------------------------------|-----------------------|----------------|
| 选择工作模式       |                             |                                       |                 | 执行命令及提示                                              |                                                                                                    |                       |                |
| ◉ 网络透传模式     | ○ нттрр#                    |                                       | 短信透传模式          | . 💽 🕅                                                | 当前參數                                                                                                    | 🔚 设置并保                | 存所有参数          |
|              |                             |                                       |                 | 2 进入配                                                | 置状态                                                                                                    | 进入通讯                  | 机状态            |
| PC           | 网络                          | M2M 设备                                | 串口设备            | 编译时间                                                 | 查询IMEI                                                                                                    | 查询本机号码                | 查询版本           |
| 网络透传模式相关参数   |                             |                                       |                 | 查信号强度                                                | 保存参数                                                                                                    | 恢复出厂设置                | 设备重启           |
| ☑ 连接服务器A     | 地址和端口<br>连接类型<br>短连接超时时间(秒) | test.usr.cn<br>TCP<br>10              | 2317<br>~ 长连ž ~ | ▲<br>✓ 时间戳 □ Hex 非<br>坎⑴ 元 千<br>>[Tx->][19:28:01][as | ▲<br><u></u> <u></u> <u></u> <u></u> <u></u> <u></u> <u></u> <u></u> <u></u> <u></u> <u></u> <u></u> <u></u> | *                     | 复位计数           |
| □ 连接服务器B     |                             |                                       |                 | AT+LBS=1<br>>[Rx<-][19:28:01][as<br>AT+LBS=1         | c]                                                                                                    | 5                     |                |
|              |                             |                                       |                 | >[Rx<-][19:28:01][as<br>+LBS: LNG = 121.359          | c]<br>78699, LAT = 31.12                                                                                     | 706947, TIME = 2020-: | 12-14 19:29:53 |
| □ 连接服务器D     |                             |                                       |                 | ок                                                   |                                                                                                    |                       |                |
|              |                             |                                       |                 | → 执行完毕                                               |                                                                                                    |                       |                |
| 全局参数         |                             |                                       |                 |                                                      | -                                                                                                    | •                     |                |
|              | ☑ 指令回显 □ 串口AT指令             | <ul> <li>串口数</li> <li>岡络AT</li> </ul> | 屠缓存<br>指令       | ^ AT+LBS=1 3                                         |                                                                                                    |                       |                |
|              | 命令密码 🛛                      | sr.cn#                                |                 | → 通过串口发送 → [                                         | Hex 发送:1434                                                                                                  |                       | 4 🔍 发送 ,       |

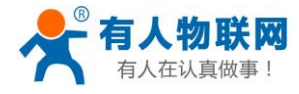

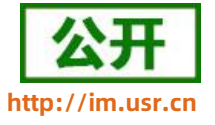

图20. 查询基站信息

相应指令如下:

#### 表 11 参考 AT 指令集

| 指令名称     | 指令功能            |
|----------|-----------------|
| AT+LBS   | 查询基站信息          |
| AT+LBS=1 | 返回经纬度,时间        |
| AT+LBS=2 | 返回经纬度,时间,地理描述信息 |

### 2.2.10. GNSS 定位

WH-G401tf-G 支持 GNSS 定位功能,通过 GNSS 获取的定位信息更加精准。

GNSS 支持使用 GPS、北斗、GLONASS、GALILEO、QZSS 多系统联合定位,在获取定位信息后,可以使 用指令查询定位信息,也可以将定位数据定时的透传向服务器,也可以将定位信息定时发向串口。

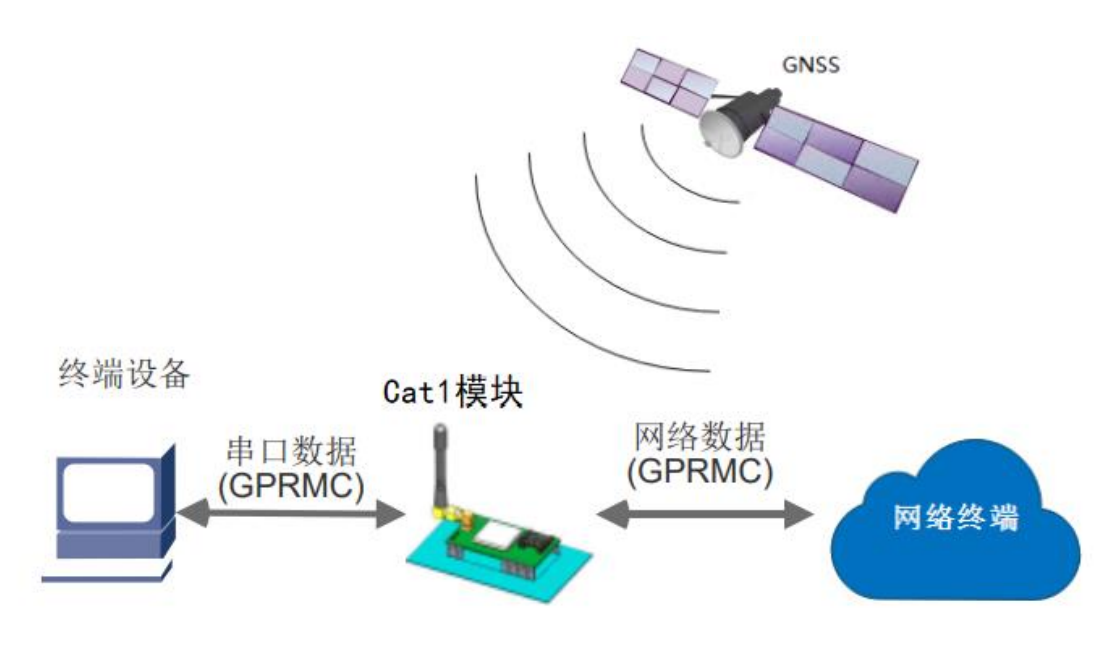

图21. GNSS 定位示意图

功能设置通过 AT 指令进行操作,设置步骤如下:

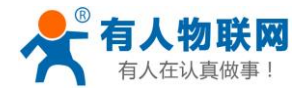

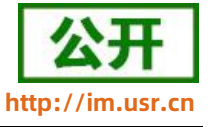

指令设置:

1) 开启 GNSS 定位功能

AT+GPS=1

2) 查询定位信息

AT+GPSDT

3)开启 GPS 心跳包

开启心跳包使能:AT+HEARTEN=ON 设定心跳包数据为 GPS:AT+HEARTSORT=GPS 设定心跳包时间为 30S:AT+HEARTTM=30 设定心跳包数据发送方向为串口:AT+HEARTTP=COM

4)保存参数并重启

AT+S

在进行上述配置并重启以后,WH-G401tf-G 每隔 30s 会向串口发送一包定位信息,默认输出 GNRMC 数

据,如果想获取更新定位信息,可以通过指令 AT+GPSOUT,设置输出哪些定位信息。AT+GPSOUT 可以设置 5 种定位信息的输出。

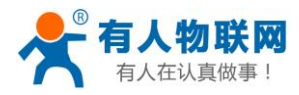

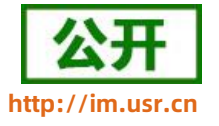

#### 表 12 GPS 数据类型

| 编号 | 数据类型  | 数据类型描述     |
|----|-------|------------|
| 1  | GNRMC | 最小定位信息     |
| 2  | GNGGA | GPS+北斗定位信息 |
| 3  | GNGSA | 全球导航系统定位信息 |
| 4  | GPGSV | GPS 可见卫星信息 |
| 5  | BDGSV | 北斗可见卫星信息   |

#### 表 13 GNRMC:最小定位信息详解

数据详解: \$GNRMC,<1>,<2>,<3>,<4>,<5>,<6>,<7>,<8>,<9>,<10>,<11>,<12>\*hh

实例: \$GNRMC,001130.030,V,3640.53061,N,11707.89091,E,0.000,0.00,060180,,,N\*5E

- <1> UTC 时间, hhmmss(时分秒)格式, 格林尼治时间, 和北京时间 (BTC) 差 8 个小时
- <2> 定位状态,A=有效定位,V=无效定位
- <3> 纬度 ddmm.mmmm(度分)格式(前面的 0 也将被传输)
- <4> 纬度半球 N(北半球)或 S(南半球)
- <5> 经度 dddmm.mmm(度分)格式(前面的 0 也将被传输)
- <6> 经度半球 E(东经)或 W(西经)
- <7> 地面速率(000.0~999.9 节,前面的 0 也将被传输)
- <8> 地面航向(000.0~359.9 度,以真北为参考基准,前面的 0 也将被传输)
- <9> UTC 日期, ddmmyy(日月年)格式
- <10 磁偏角(000.0~180.0 度,前面的 0 也将被传输)
- >

```
<11 磁偏角方向, E(东)或 W(西)
```

>

<12 模式指示(仅 NMEA01833.00 版本输出, A=自主定位, D=差分, E=估算, N=数据无效)

>

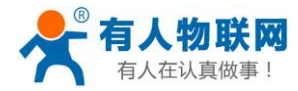

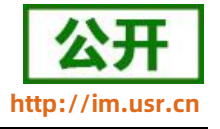

GPS 默认输出"度分"格式的经纬度。为方便客户使用,在此提供将经纬度由"度分"格式转化为"度"格式的方法(ddmm.mmmm->dd.dddddd, dddmm.mmmm->dd.dddddd):

纬度转换公式: dd.dddddd = dd + mm.mmm/60

经度转换公式: ddd.dddddd = ddd + mm.mmmm/60

转换后,客户可通过高德开放平台 https://lbs.amap.com/console/show/picker 快速验证定位精确度。

注 1: 需要接将 GPS 天线接口接上外置有源天线,并将天线放到室外有 GPS 信号的地方。

注 2: 7S1-GN 支持定位数据上报有人云,详见《AT 指令集》中 GNSSMOD/GPOSUPTM/GMDBS 指令。

### 2.2.11. 蓝牙透传功能

WH-G401TF 系列(基于 8910DM 方案的型号)支持蓝牙 BLE 4.2,用户可以使用该模块作为蓝牙从机进行数据收发。模块默认出厂模式为从设备模式,可以使用手机等主设备直接进行搜索,暂不支持主机模式。

模块在 BLE 4.2 从机模式下包含一个串口收发的 Service,用户可以通过 设备名称找到它,里面有两个通道,分别是读和写。用户可以操作这两个通道进行数据的传输,客户可以在手机上下载 BLE 调试助手 APP 进行 蓝牙功能初步调试。

注: 蓝牙不支持高频数据传输,传输速率最大 100Bytes/100ms,单包数据最长 190 字节。

#### 表 14 蓝牙透传功能相关指令

| 指令名称        | 指令功能        | 默认参数      |
|-------------|-------------|-----------|
| AT+BLEEN    | 查询/设置是否使能蓝牙 | OFF       |
| AT+BLEMOD   | 查询/设置蓝牙模式   | S         |
| AT+BLEADVEN | 查询/设置广播可见功能 | ON        |
| AT+BLESG    | 查询/设置蓝牙设备名  | WH-G401TF |
| AT+BLELINK  | 查询从机连接状态    | Null      |

模块作为 BLE4.2 从设备的 AT 命令交互大致流程为:

- 1. 开启蓝牙使能: AT+BLEEN=ON;
- 2. 设置蓝牙模式为从机: AT+BLEMOD=S;

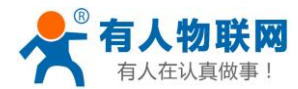

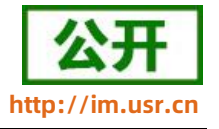

3. 开启蓝牙广播功能: AT+BLEADVEN=ON;

4. 保存参数,重启模块:AT+S;

重启模块之后,用手机打开 BLE 蓝牙助手,搜索蓝牙,看到"WH-G401TF"设备后,点击连接,等建立连接之后,就可以两边进行透传通信,此时 MCU 发送给串口的数据会同时发给蜂窝网络侧与蓝牙侧,且无法区分其两侧返回的数据。

如果想要区分串口接收到的字符串,可以打开套接字分发功能,AT+SDPEN=ON,这样接收到的字符和发送 的字符要符合蓝牙套接字协议。

套接字分发具体协议可以从官网进行下载。链接:https://www.usr.cn/Download/697.html

注意:蓝牙通道的连接序号为 0X66。

#### 2.2.12. 状态指示灯

WH-G401tf 上有五个指示灯引脚,分别是 WORK, NET, LINKA, LINKB 和 DATA。指示灯代表状态如下:

| 指示灯名称 | 指示功能          | 状态                         |
|-------|---------------|----------------------------|
| WORK  | 模块工作正常指示      | 模块正常工作,指示灯闪烁,1s 高电平,1s 低电平 |
| NET   | 模块网络连接指示      | 网络连接后闪烁, 4G闪烁 4次           |
| LINKA | Socket A 连接指示 | 连接建立输出高电平                  |
| LINKB | Socket B 连接指示 | 连接建立输出高电平                  |
| DATA  | 数据传输指示        | 串口或网络有数据发送时高电平,发送完成低电平     |

#### 表 15 指示灯状态

注: 所有指示灯点亮使用的是高电平。

具体引脚定义及其相关信息请参考《WH-G401tf 硬件设计手册》

### 2.2.13. 固件升级

WH-G401tf 支持远程 fota 升级和 USB 升级两种方式,远程 FOTA 升级需要联系厂家技术支持,同时要保证模块可以正常联网。

本章节重点介绍串口升级方式。

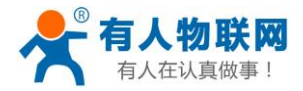

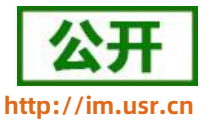

- 硬件连接:WH-G401tf 支持通过 USB 口进行升级,USB 口是专门用于升级使用,用户不可用做通讯串口,在硬件设计手册中有相关的引脚说明,请在电路设计的时候做适当的预留。
- 2. 模组 BOOT\_MODE0 引脚(22 脚)为下载使能引脚,下载前需要先将其拉高 1.8V 的电平。
- 3. 将 USB 口引出后, 外接电脑, 电脑上需先下载安装驱动, 驱动文件可以提交工单获取: http://h.usr.cn
- 安装完驱动,将模组 BOOT\_MODE0 引脚(22 脚,下载使能)拉高,给模组上电,在电脑端会出现 USB 接口,如下图所示。接口名称为 SPRD U2S Diag。

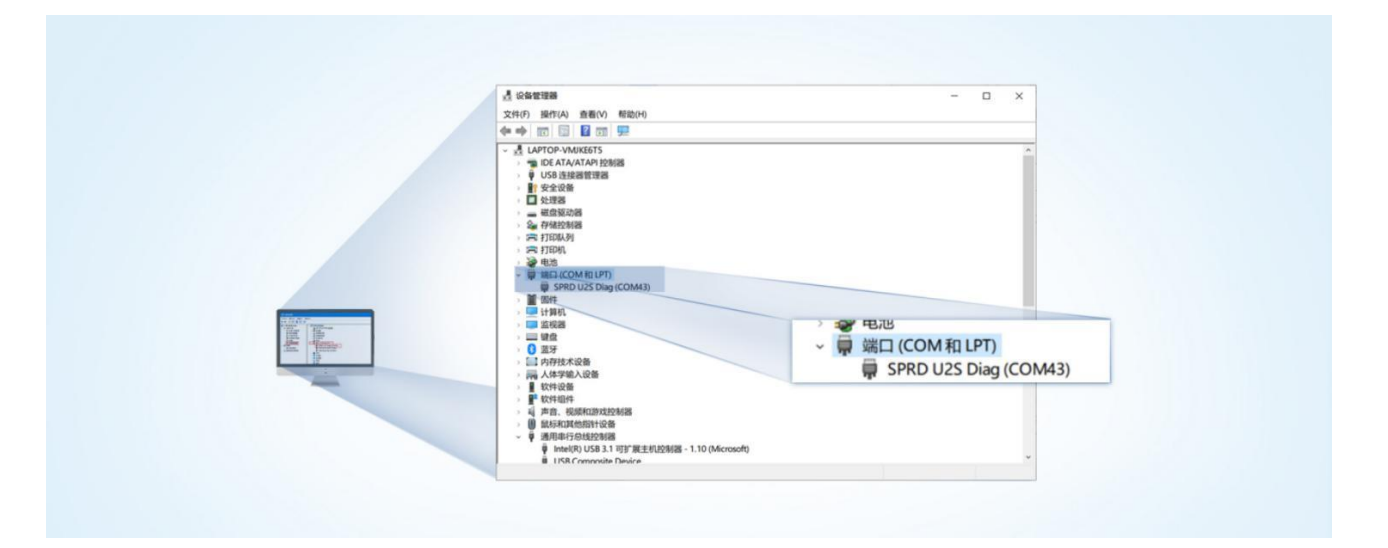

图22. 下载端口识别图示

- 5. 升级工具:如果需要升级工具,可以联系厂家对应销售或者提交工单获取。获取后,在相应的路径下 (UPGRADEDOWNLOAD\Bin)找到下载工具"UpgradeDownload.exe"并打开。
- 加载固件,下载。点击"配置"按钮,加载固件,然后点击开始按钮,等待开始下载。此时将模组重新 上电即可。

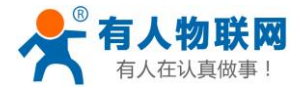

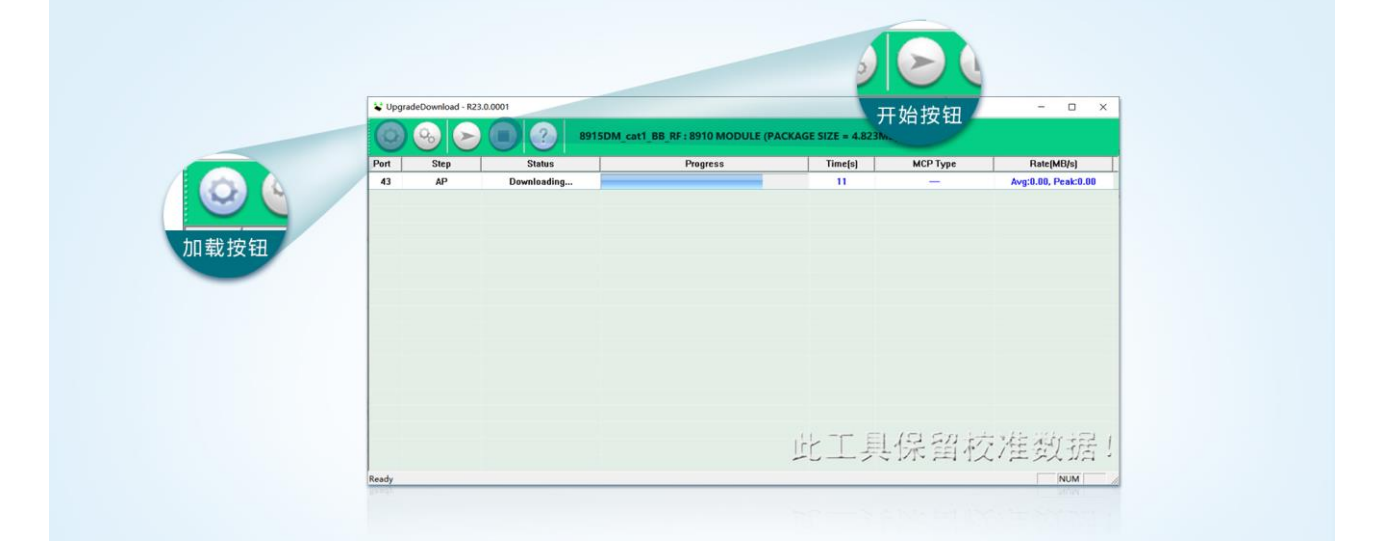

#### 图23. 下载软件图示

 多个模块下载:一个下载完成后,直接更换模块即可,所有模块下载完成后,点击停止按钮停止烧写, 然后关闭软件。

| 0    |      | 8915DM | cat1_BB_RF : 8910 MODULE (P | ACKAGE SIZE = 4.823N | <b>1</b> B) |                     |
|------|------|--------|-----------------------------|----------------------|-------------|---------------------|
| Port | Step | Status | Progress                    | Time(s)              | МСР Туре    | Rate(MB/s)          |
| 43   | NV   | Finish | Passed                      | 34s                  |             | Avg:0.12, Peak:1.00 |

#### 图24. 升级完成示意图

## 2.2.14. 恢复默认设置

WH-G401tf 可以通过硬件和 AT 指令的方式恢复出厂参数:

指令恢复:从串口发送 AT+CLEAR 指令可实现恢复出厂参数。

硬件恢复:上电后,通过拉低 Reload 引脚 3~15S,然后松开,即可将设备参数恢复至出厂默认参数。

## 2.2.15. SIM 卡模式选择机制

WH-G401TF-CT 等 G401TF 系列的子型号,具有双卡单待功能。主芯片具备双路 SIM 卡电路,一路分配内 置贴片卡,另一路预留外置 SIM 卡引脚,方便客户选择使用。

针对不同的用户需求,我司设计了三种 SIM 卡使用模式供客户选择, SIM 卡使用模式如下:

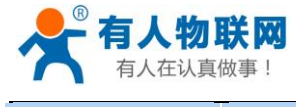

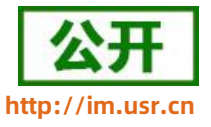

| SIM 使用模式 | 说明                                                                                                    | 使用建议                                                |
|----------|----------------------------------------------------------------------------------------------------|-----------------------------------------------------|
| 外置卡优先    | 用户插上外置卡,则使用外置卡进行联网操作,无论外置卡是否<br>可以正常联网;<br>用户不插上外置卡,开机后模块会因检测不到外置 SIM 卡重启,<br>然后使用我司内置卡进行联网操作,整个流程持续时间在 30s 左<br>右。          | 默认设置,推荐。                                            |
| 双卡备份     | 外置卡和内置卡网络套餐都使用的情况,可根据现场网络情况进<br>行灵活设置切换 SIM 卡进行联网,数据保存更有保障。<br>用户不插上外置卡,则使用我司内置卡进行联网操作;若用户有<br>外置卡且网络异常,30min 左右会切换为内置卡尝试联网。 | 当客户需要高度保证网<br>络可靠性时建议使用。<br>当一张卡失效时,可以<br>自动切换另一张卡。 |
| 单卡锁定     | 锁定一张卡使用,不进行自动切换;<br>注:需要发送 AT 指令进行手动锁定,也可出厂前定制参数锁定。                                                                          | 用户按需使用                                              |

表 16 SIM 卡使用模式

参考 AT 指令集:

| 指令名称         | 指令功能                       | 默认参数       |
|--------------|----------------------------|------------|
| AT+SIMSWITCH | 查询/设置 SIM 卡使用模式            | 默认为外置卡优先模式 |
|              | 去 13   CIMA 上住田供子沉栗 AT 化态传 |            |

#### 表 17 SIM 卡使用模式设置 AT 指令集

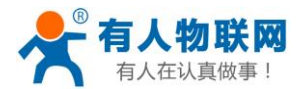

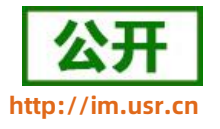

## 3. 参数设置

参数配置主要是指通过固定的方式对 WH-G401tf 的参数进行设置保存的过程。目前 WH-G401tf 支持多种 配置方法,客户可以根据需求灵活选择。

配置途径: 可以通过 AT 指令或者配置软件进行参数设置,使用 PC 对设备操作的客户建议使用配置软件, 方便快捷。使用 MCU 对该产品进行配置的客户,只能选择 AT 指令方式,操作更加灵活。

AT 指令设置方式: AT 指令设置根据不同需求分为配置模式, 串口 AT, 网络 AT, 短信 AT。

- 配置模式:需要根据特定时序发送特定字符,进入配置状态后,发送 AT 指令进行操作,操作完成后重 启设备或者退出配置模式,才能进行正常数据传输,配置模式下无法进行数据通信,只能执行指令操作。
- 串口 AT:串口端,通过发送 命令字+指令 的方式,对设备参数进行查询或者配置。无需进入配置状态,
   透传模式下,直接发送 命令字+指令,即可实现参数操作,适用于 MCU 操作该产品的场景使用。
- 网络 AT:服务器(网络端)通过发送 命令字+指令 的方式,对设备参数进行查询或者设置。网络指令
   只能在设备连接到服务器后才能操作,如果没有连接,将无法操作设备。
- 短信 AT: 手机通过发送 命令字+指令 的方式,对设备参数进行查询或者配置。

注: 串口 AT、网络 AT 和短信 AT 使用时格式一样,均为 命令字+指令 格式,例如 usr.cn#AT+VER。 usr.cn#为默认命令字, AT+VER 为指令。

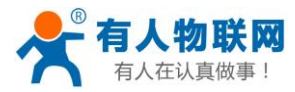

## 3.1. 串口配置

## 3.1.1. 设置软件说明

|       | [PC串口参数]:串口号 CC | DM71 ~ 波特室 1152                                                                                                    | 00 ~ 检验/数据/停止 | NONI ~ 8 ~ 1 | → 美祖串口                                                |            |            |          |
|-------|-----------------|----------------------------------------------------------------------------------------------------|---------------|--------------|-------------------------------------------------------|------------|------------|----------|
|       | 选择工作模式          |                                                                                                    |               |              | 执行命令及提示                                               |            |            |          |
|       | ◉ 网络遗传模式        | O HTTPDI                                                                                                    | BEO Z         | 信适传模式        |                                                       | 100 APR 85 | 心景並保定部     | 行在创始     |
|       | TCP/UDP         | TCP/U                                                                                                    | OP   #D       | <b>数据</b>    |                                                       |            |            |          |
| ை⊤#ா  | :横式洗坯区 洗坯       | る構地工作与哪种                                                                                                    | b档式           |              | 进入配置                                                  | 【状态        | 进入通讯状      | 态        |
| @ 11F | PC PC           | 「「「「「」」の同時                                                                                                    | M2M 设备        | <b>走口设备</b>  | 编译时间                                                  | 查询IMEI     | 查询本机号码     | 查词版本     |
|       | 网络遗传模式相关参数      | 1242                                                                                                    |               | 4-110.8      | 25/2 B39/0                                            |            | 今世纪 古土可始   | 、常田的なてもく |
|       | ☑ 连接服务器A        |                                                                                                    | 6             | 1 (22.2      | ▲ ■ 単語 ち 独 限                                          | 日田市の       | ▽按钮, 点面可制. | 八帝用的AT指导 |
|       |                 | 地址和溯口                                                                                                    | test.usr.cn   | 2317         | ☑ 时间戳 □ Hex 接                                         | 收:0        |            | 复位计数     |
|       |                 | 短弦编和19时间(种)                                                                                                    | 10            |              | 一般操作流程:                                               |            |            |          |
|       | □ 法按照条票8        | ALLE BORN IN SHITTY                                                                                                    | 10            |              | 1. 模块连PC串口,上电;                                        |            |            |          |
|       |                 |                                                                                                    |               |              | 2. 打升串口;                                              |            |            |          |
|       |                 |                                                                                                    |               |              | <ol> <li>3. 状蚁当削参数;</li> <li>4. 洪塔丁作描式 配簧相</li> </ol> | 1关条数-      |            |          |
|       |                 |                                                                                                    |               |              | 5. 设置所有参数:                                            | 17.20 3.14 |            |          |
|       | □ 连接服务器C        |                                                                                                    |               |              | 串口已打开                                                 |            |            |          |
|       |                 |                                                                                                    |               |              |                                                       |            |            |          |
|       |                 |                                                                                                    |               |              |                                                       |            |            |          |
|       | □ 连接服务器D        |                                                                                                    |               |              |                                                       |            |            |          |
|       |                 |                                                                                                    |               |              |                                                       |            |            |          |
| ③特色   | 功能参数设置区,        | 设置模块的特色                                                                                                    | 功能相关的参数       |              |                                                       |            |            |          |
| -     |                 |                                                                                                    |               |              | · 03                                                  | 接收框,接收来日   | 自模块的返回信息   |          |
|       | 全局參数            |                                                                                                    |               |              |                                                       |            | •          | -        |
|       | 串口参数            | 串口波持军 1152                                                                                                    | 20C ~ 3       | 航空 NONE ~    |                                                       |            |            |          |
|       |                 | 检验/数据/停止 NON                                                                                                    | E 🗸 🛛 8 🗸     | 1 ~          | ⑥输入框,自输                                               | 入指令文本框     |            |          |
|       |                 | and the second second s | 打切长度(B)       | vtes) 1024   | 通过用口状说 。                                              | Hey thit 0 |            | 0 41-14  |

### 图25. 设置软件示意图

## 3.1.2. 串口基本参数

#### 表 18 串口基本参数

| 项目  | 参数          |
|-----|-------------|
| 波特率 | 1200~921600 |
| 数据位 | 8           |
| 停止位 | 1,2         |
|     | NONE(无校验位)  |
| 校验位 | EVEN(偶校验)   |
|     | ODD(奇校验)    |

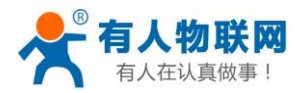

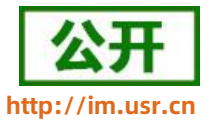

## 3.1.3. 成帧机制

1》时间触发模式

WH-G401tf 在接收来自 UART 的数据时, 会不断的检查相邻 2 个字节的间隔时间。如果间隔时间大于等于 某一"时间阈值",则认为一帧结束,否则一直接收数据直到大于等于所设置的打包长度字节。将这一帧数据作 为一个 TCP 或 UDP 包发向网络端。这里的"时间阈值"即为打包间隔时间。可设置的范围是 10ms~500ms。 出厂默认 50ms。

这个参数可以根据 AT 命令来设置, AT+UARTFT=<time>。

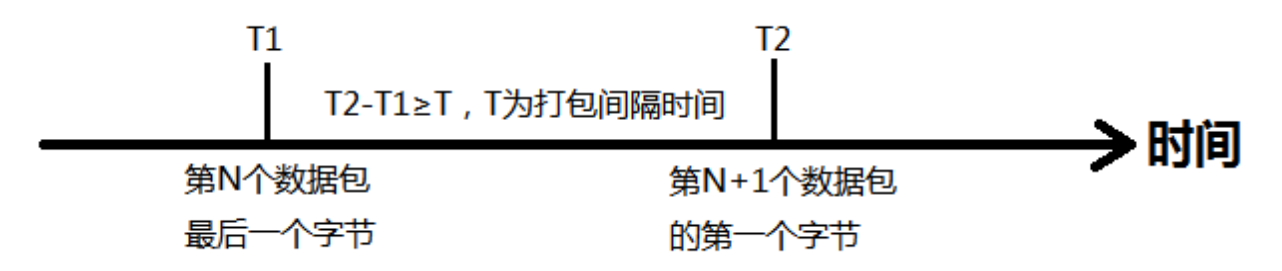

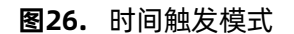

2》长度触发模式

WH-G401tf 在接收来自 UART 的数据时, 会不断的检查已接收到的字节数。如果已接收到的字节数等于某一"长度阈值",则认为一帧结束,否则一直等待打包时间结束。将这一帧数据作为一个 TCP 或 UDP 包发向网络端。这里的"长度阈值"即为打包长度。可设置的范围是 5~4096。出厂默认 50。

这个参数可以根据 AT 命令来设置, AT+UARTFL=<length>。

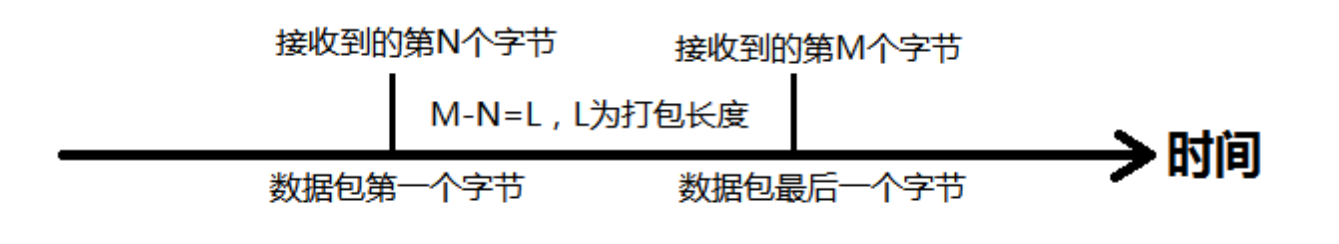

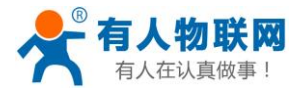

#### **图27.** 长度触发模式

## 3.1.4. AT 指令设置

当模块工作在网络透传模式时,可以通过向模块的串口发送特定时序的数据,让模块切换至"指令模式"。 当完成在"指令模式"下的操作后,通过发送特定指令让模块重新返回之前的工作模式。

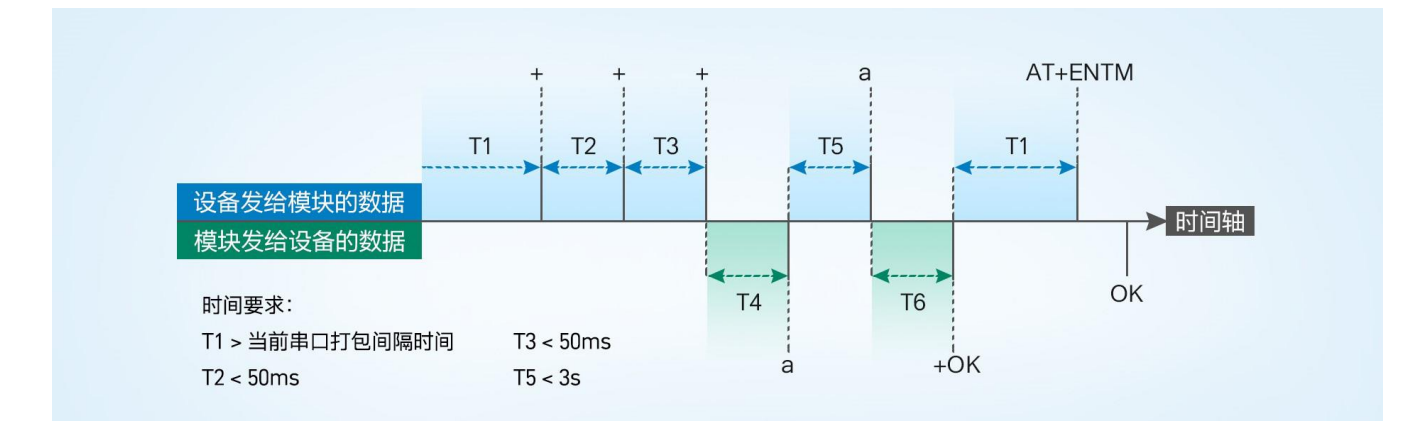

#### 图28. 切换指令模式时序

#### 从网络透传切换至指令模式的时序:

- 1. 串口设备给模块连续发送 "+++", 模块收到 "+++"后, 会给设备发送一个'a'。
- 2. 在发送 "+++" 之前的一个串口打包间隔时间内不可发送任何数据。
- 3. 当设备接收'a'后,必须在 3 秒内给模块发送一个'a'。
- 4. 模块在接收到'a'后,给设备发送"+ok",并进入"临时指令模式"。
- 5. 设备接收到"+ok"后,知道模块已进入"临时指令模式",可以向其发送 AT 指令。

#### 从指令模式切换回网络透传的时序:

- 1. 串口设备给模块发送指令"AT+ENTM"后面加回车符, 16 进制表示 0x0D 0x0A。
- 2. 模块在接收到指令后,给设备发送 "+OK",并回到之前的工作模式。
- 3. 设备接收到 "+OK" 后,知道模块已回到之前的工作模式。

注意: AT+ENTM 仅能让设备退出指令模式, 需要使用 AT+S 指令进行参数保存。

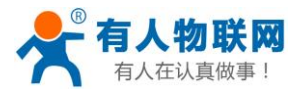

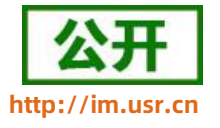

#### 3.1.5. 串口 AT 指令

串口 AT 指令是指工作在透传模式下,我们不需要切换到指令模式,可以使用密码加 AT 指令方法去查询和 设置参数的方法。一般应用在客户设备需要在模块运行时查询或者修改参数使用,可以不需要复杂的+++时序进 入指令模块,从而快速的查询或者设置参数。

以查询固件版本号为例,发送 AT 指令。注:此处 AT 指令中的回车符用[0D]表示,换行符用[0A]表示,实际 使用中请输入正确的字符。

以下为操作步骤示例。

使用串口 AT 指令首先需要开启此功能,操作流程如下。

- 1. 设置工作模式为"网络透传"。
- 2. 使能串口 AT 指令功能(点击高级可以看到设置选项,如果没有勾选则进行勾选),确认当前的密码字, 通过软件可以看到当前的命令密码是: usr.cn#。

#### 图29. 设置软件示意图

3. 完成设置后,点击设置并保存所有参数按钮,完成参数设置。

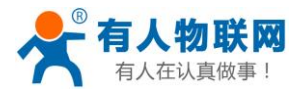

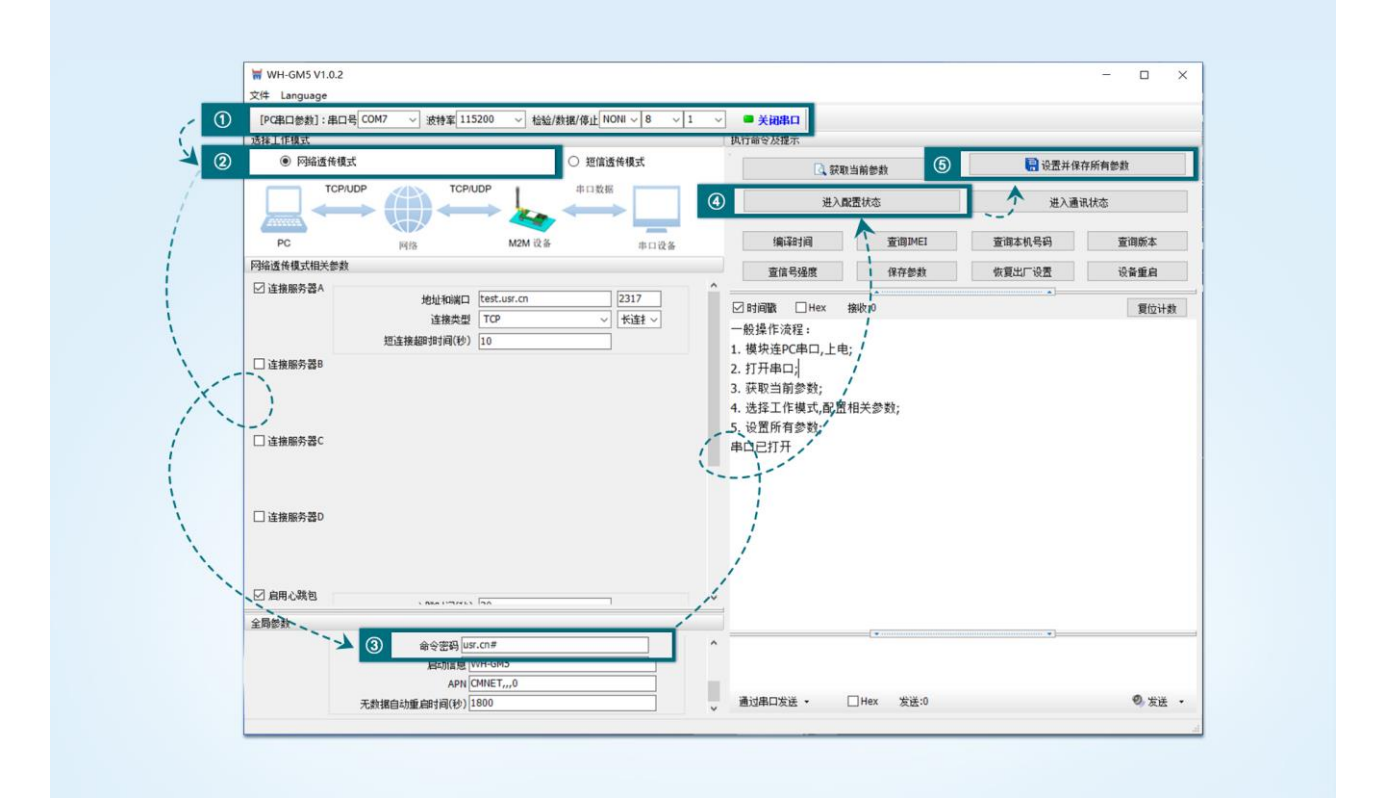

#### 图30. 设置软件示意图

注: 以上为准备工作,也可以通过 AT 指令实现,完成设置后即可在透传模式下实现串口 AT 指令。

4. 模块重启后,从串口向模块发送"usr.cn#AT+SOCKA[0D][0A]",模块接收后,会返回相应的查询信息。

|                                                                                  |                | usr.cn#AT+SOCKA             |        |
|----------------------------------------------------------------------------------|----------------|-----------------------------|--------|
| W WH-6M5 V1.62                                                                   |                |                             |        |
| 2018 Language<br>(POBCIDER) : BICRE CONT1 ~ BESE 115200 ~ BEL/REPORT BON ~ B ~ 1 | = xeeq         | >[Rx<-][16:21:40][asc]      |        |
| MIINU                                                                            | ADASER         | free Meering                |        |
| Pleases     O HTTPORK     O HTTPORK     O HTTPORK     O HTTPORK                  | () FROMOR      | usr.cn#                     |        |
|                                                                                  | exerts         | +SOCKA:TCP,test.usr.cn,2317 |        |
| PC HIS M2M RB mingle                                                             | 10.20140 X X X |                             |        |
| · · · · · · · · · · · · · · · · · · ·                                            | 東山引藤市 保存世的 外   | OK                          |        |
| Registration (22)27<br>(388,52) TO2 - (9)38 -<br>R54844875(9)(3) 50              |                |                             |        |
| 山田田市200                                                                          |                | 执行完毕                        |        |
| Disessor                                                                         |                |                             |        |
|                                                                                  |                |                             |        |
| C iaman 20                                                                       |                |                             |        |
| 52 AR-CRN                                                                        |                |                             |        |
| 1900                                                                             |                |                             |        |
| 8090 80893 11520 · 892 NOVE -                                                    |                |                             |        |
|                                                                                  |                | usr.cn#AT+SOCKA             |        |
|                                                                                  | C. Second and  | -                           |        |
|                                                                                  |                | 演出由口中/# _ □ Uay 中/#17       | 10 w.w |
|                                                                                  |                | 週辺串山友法 * Linex 友法:1/        | ₩ 友送 * |
|                                                                                  |                |                             |        |

### 图31. 设置软件示意图

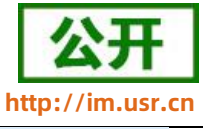

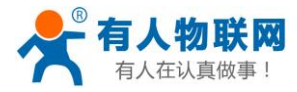

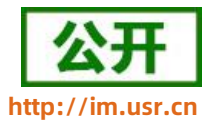

## 3.1.6. 网络 AT 指令

网络 AT 指令是指工作在透传模式下,通过网络发送密码加 AT 指令的方式去设置和查询参数。 网络 AT 指令和串口 AT 指令类似,区别在于网络 AT 是使用网络下发 AT 指令,用于客户服务器设备远程查询或者修改参数使用,客户可以使用网络 AT 指令进行批量的参数修改和查询,方便对拥有的设备进行管理。

以查询 SOCKA 参数为例,发送 AT 指令。注:此处 AT 指令中的回车符用[0D]表示,换行符用[0A]表示,实际使用中请输入正确的字符。

| 全局参数 |                                                                   |              |  |
|------|-------------------------------------------------------------------|--------------|--|
|      | 命令密码 usr.cn#<br>启动信息 WH-GM5<br>APN CMNET,,,0<br>无数据自动重启时间(秒) 1800 | 命令密码 usr.cn# |  |
|      | 启动信息 [USK-GM5                                                     |              |  |

图32. 网络 AT 指令设置软件示意图

查询当前的密码字,查询/设置指令为 AT+CMDPW。

通过软件可以看到当前的命令密码是:usr.cn#。

除了做以上设置外,还要对网络连接如 Socket A , Socket B , Socket C , Socket D 的设置。完成设置后,

重启模块,启动完毕后,等待模块连接服务器,连接成功后,从服务器端向模块发送 usr.cn#AT+SOCKA[0D][0A]

(注意该字符串最后有一个回车换行符),模块接收后,会返回响应信息。如下图:

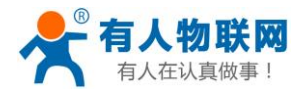

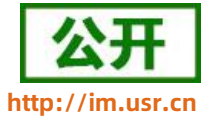

| 3a •                                                          | 网络调试助手                                                                                        | 4 ×                 |
|---------------------------------------------------------------|-----------------------------------------------------------------------------------------------|---------------------|
| - 网络设置<br>(1) 协议类型                                            | 数据日志   用户支持                                                                                   | WetAssist ¥4.3.26   |
| TCP Server **           (2) 本地主机地址           118.190.93.90 ** | [2020-08-03 16:27:12.993]# SEND ASCII TO ALL><br>UST. on#AT+SOCKA                             | ^                   |
| (3)本地主机端口<br>[30002                                           | [2020-08-03 16:27:13.590]# RECV ASCII FROM 117.<br>usr.csm<br>+SOCKA:TCP, 118.190.93.90,30002 | 132.193.158 :46040> |
| · 美闭                                                          | OK                                                                                            |                     |
| 播收设置<br>● ASCII ○ HEX                                         |                                                                                               |                     |
| ☑ 按日志模式显示 ☑ 接收区自动执行                                           | <                                                                                             |                     |
| 「接收保存到文件                                                      |                                                                                               |                     |
| 发送设置                                                          |                                                                                               |                     |
| · ASCII C HEX                                                 |                                                                                               |                     |
| 数据友法 客户端: 目动解析转X符 AT指令自动回车                                    |                                                                                               | ~                   |
| usr. cn#AT+SUCKA 自动发送校验位<br>打开文件教报源                           | 数据发送 答户端: All Connections (1) ▼                                                               | ] ← 断开 」 √ 清除 ~ 清除  |
| 177天(1年833838<br>「循环周期 1000 ms<br>快捷定义 历史发送                   | usr. on#AT+SOCKA                                                                              | 发送                  |
| 1 发送完毕                                                        | 1/1 RX:47                                                                                     | TX:17 夏位计数          |

图33. 网络 AT 指令示例图

## 3.1.7. 短信 AT 指令

短信 AT 指令是指,我们可以使用短信的方式去查询和配置模块的参数,短信 AT 指令一般是客户临时需要 查询或者修改参数的情况下使用,只要知道设备的手机号,就可以查询和修改参数,对于偏远地区的设备管理十 分方便。

以查询 SocketA 参数为例,发送 AT 指令。从手机端向模块发送 "usr.cn#AT+SOCKA[0D][0A]"。注:此处 AT 指令中的回车符和换行符分别用[0D]和[0A]表示,实际使用中请输入正确的字符。以下为操作步骤示例。

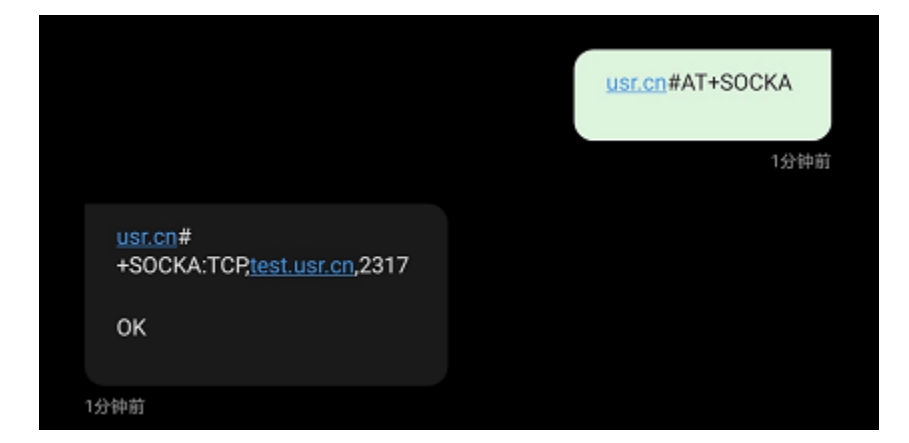

#### 图34. 短信 AT 指令示例图

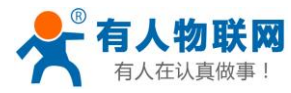

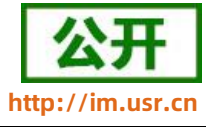

## 3.2. 指令集

### 表 19 AT 指令集

| 序号     | 指令          | 功能描述           |  |  |
|--------|-------------|----------------|--|--|
| 通用指令   |             |                |  |  |
| 1      | AT          | 测试             |  |  |
| 2      | AT+Z        | 重启模组           |  |  |
| 3      | AT+S        | 保存配置并重启        |  |  |
| 4      | AT+CLEAR    | 恢复出厂并重启        |  |  |
| 5      | AT+E        | 查询/设置回显使能      |  |  |
| 6      | AT+ENTM     | 退出配置模式         |  |  |
| 7      | AT+WKMOD    | 查询/设置工作模式      |  |  |
| 8      | AT+CMDPW    | 查询/设置命令密码      |  |  |
| 9      | AT+STMSG    | 查询/设置启动信息      |  |  |
| 10     | AT+RSTIM    | 查询/设置设备无数据重启时间 |  |  |
| 11     | AT+SDPEN    | 查询/设置套接字分发协议使能 |  |  |
| 12     | AT+NATEN    | 查询/设置网络 AT 使能  |  |  |
| 13     | AT+UATEN    | 查询/设置串口 AT 使能  |  |  |
| 14     | AT+CACHEN   | 查询/设置串口数据缓存使能  |  |  |
| 15     | AT+CSQ      | 查询信号强度         |  |  |
| 16     | AT+SYSINFO  | 查询网络连接制式       |  |  |
|        | 信           | 息查询指令          |  |  |
| 1      | AT+VER      | 查询固件版本号        |  |  |
| 2      | AT+BUILD    | 查询固件编译时间       |  |  |
| 3      | AT+SN       | 查询 SN 码        |  |  |
| 4      | AT+IMEI     | 查询 IMEI 号      |  |  |
| 5      | AT+ICCID    | 查询 ICCID 码     |  |  |
| 6      | AT+CIP      | 查询本地 IP        |  |  |
| 7      | AT+CNUM     | 查询 SIM 卡电话号码   |  |  |
| 8      | AT+LBS      | 查询小区基站信息       |  |  |
| 9      | AT+LBSN     | 查询邻小区基站信息      |  |  |
| 10     | AT+CCLK     | 查询时间           |  |  |
| 安全机制   |             |                |  |  |
| 1      | AT+SAFEATEN | 查询/设置安全机制使能    |  |  |
| 2      | AT+SIGNINAT | 登录/设置登录密码      |  |  |
| 串口参数指令 |             |                |  |  |
| 1      | AT+UART     | 查询/设置串口参数      |  |  |
| 2      | AT+UARTFL   | 查询/设置串口打包长度    |  |  |
| 3      | AT+UARTFT   | 查询/设置串口打包时间    |  |  |
| 连接参数指令 |             |                |  |  |

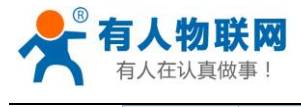

WH-G401tf 说明书

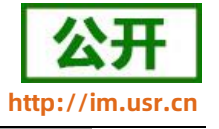

| 1     | AT+APN        | 查询/设置 APN 信息                  |  |  |
|-------|---------------|-------------------------------|--|--|
| 2     | AT+SOCKA      | 查询/设置 socket A 参数             |  |  |
| 3     | AT+SOCKB      | 查询/设置 socket B 参数             |  |  |
| 4     | AT+SOCKC      | 查询/设置 socket C 参数             |  |  |
| 5     | AT+SOCKD      | 查询/设置 socket D 参数             |  |  |
| 6     | AT+SOCKAEN    | 查询/设置 socket A 使能             |  |  |
| 7     | AT+SOCKBEN    | 查询/设置 socket B 使能             |  |  |
| 8     | AT+SOCKCEN    | 查询/设置 socket C 使能             |  |  |
| 9     | AT+SOCKDEN    | 查询/设置 socket D 使能             |  |  |
| 10    | AT+SOCKALK    | 查询 socket A 连接状态              |  |  |
| 11    | AT+SOCKBLK    | 查询 socket B 连接状态              |  |  |
| 12    | AT+SOCKCLK    | 查询 socket C 连接状态              |  |  |
| 13    | AT+SOCKDLK    | 查询 socket D 连接状态              |  |  |
| 14    | AT+SOCKASL    | 查询/设置 socket A 短连接使能          |  |  |
| 15    | AT+KEEPALIVEA | 查询/设置 socket A 的 keepalive 参数 |  |  |
| 16    | AT+KEEPALIVEB | 查询/设置 socket B 的 keepalive 参数 |  |  |
| 17    | AT+KEEPALIVEC | 查询/设置 socket C 的 keepalive 参数 |  |  |
| 18    | AT+KEEPALIVED | 查询/设置 socket D 的 keepalive 参数 |  |  |
| 19    | AT+SHORTATM   | 查询/设置 socket A 短连接超时时间        |  |  |
| 20    | AT+SOCKRSNUM  | 查询/设置 socket 最大重连次数           |  |  |
| 21    | AT+SOCKRSTIM  | 查询/设置 socket 重连时间间隔           |  |  |
|       | S             | ocket 备份                      |  |  |
| 1     | AT+SOCKABK    | 查询/设置 socket A 备份参数           |  |  |
| 2     | AT+SOCKBBK    | 查询/设置 socket B 备份参数           |  |  |
| 3     | AT+SOCKCBK    | 查询/设置 socket C 备份参数           |  |  |
| 4     | AT+SOCKDBK    | 查询/设置 socket D 备份参数           |  |  |
| 5     | AT+SOCKABKEN  | 查询/设置 socket A 备份使能           |  |  |
| 6     | AT+SOCKBBKEN  | 查询/设置 socket B 备份使能           |  |  |
| 7     | AT+SOCKCBKEN  | 查询/设置 socket C 备份使能           |  |  |
| 8     | AT+SOCKDBKEN  | 查询/设置 socket D 备份使能           |  |  |
| 注册包指令 |               |                               |  |  |
| 1     | AT+REGEN      | 查询/设置注册包使能                    |  |  |
| 2     | AT+REGTP      | 查询/设置注册包内容类型                  |  |  |
| 3     | AT+REGDT      | 查询/设置自定义注册信息                  |  |  |
| 4     | AT+REGSND     | 查询/设置注册包发送方式                  |  |  |
| 5     | AT+CLOUD      | 查询/设置有人云设备 ID 和密码             |  |  |
|       | 4             | )跳包指令                         |  |  |
| 1     | AT+HEARTEN    | 查询/设置心跳包使能                    |  |  |
| 2     | AT+HEARTTP    | 查询/设置心跳包的发送方式                 |  |  |
| 3     | AT+HEARTDT    | 查询/设置心跳包数据                    |  |  |
| 4     | AT+HEARTTM    | 查询/设置心跳包发送间隔                  |  |  |
| 5     | AT+HEARTSORT  | 查询/设置心跳包数据类型                  |  |  |

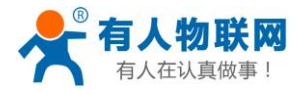

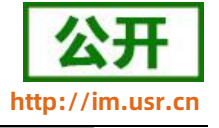

| 6             | AT+HEART     | 查询/设置心跳包参数            |  |  |
|---------------|--------------|-----------------------|--|--|
| HTTPD 指令      |              |                       |  |  |
| 1             | AT+HTPTP     | 查询/设置 HTTP 请求方式       |  |  |
| 2             | AT+HTPURL    | 查询/设置 URL             |  |  |
| 3             | AT+HTPHD     | 查询/设置 HTTP 协议 HEAD 信息 |  |  |
| 4             | AT+HTPSV     | 查询/设置目标服务器地址和端口       |  |  |
| 5             | АТ+НТРРК     | 查询/设置是否使能过滤包头         |  |  |
| 6             | AT+HTPTIM    | 查询/设置超时时间             |  |  |
| 短信息指令         |              |                       |  |  |
| 1             | AT+DSTNUM    | 查询/设置短信透传目标手机号码       |  |  |
| 2             | AT+SMSFLT    | 查询/设置短信过滤使能           |  |  |
| SNTP 指令       |              |                       |  |  |
| 1             | AT+NTPSVR    | 查询/设置 NTP 服务器地址       |  |  |
| 2             | AT+NTPEN     | 查询/设置 NTP 时间校准功能使能    |  |  |
| 3             | AT+NTPTM     | 查询/设置 NTP 校时周期        |  |  |
| GPS 指令        |              |                       |  |  |
| 1             | AT+GPS       | 设置/查询 GPS 使能状态        |  |  |
| 2             | AT+GPSDT     | 查询 GPS 定位信息           |  |  |
| 3             | AT+GPSOUT    | 查询/设置 GPS 心跳输出内容      |  |  |
| 双 SIM 卡模式切换指令 |              |                       |  |  |
| 1             | AT+SIMSWITCH | 查询/设置 SIM 卡使用模式       |  |  |

注: 详细的 AT 指令使用过程可以参照本模块的《Cat-1 系列标准 AT 指令集》。

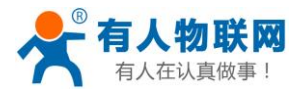

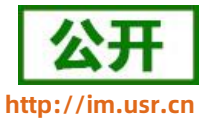

## 4. 联系方式

- 公 司: 济南有人物联网技术有限公司
- 地 址: 济南市历下区茂岭山三号路中欧校友产业大厦 12、13 层有人物联网
- 网址: http://www.usr.cn

客户支持中心: http://im.usr.cn

- 邮 箱: sales@usr.cn
- 电话: 4000-255-652 或 0531-66592361
- 有人定位: 可靠的智慧工业物联网伙伴
- 有人愿景: 成为工业物联网领域的生态型企业
- 有人使命: 连接价值 价值连接
- 价值观:天道酬勤 厚德载物 共同成长 积极感恩
- 产品理念: 可靠 易用 价格合理
- 企业文化: 联网的事情找有人

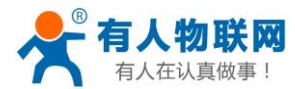

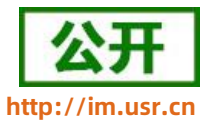

## 5. 免责声明

本文档提供有关 WH-G401tf 系列产品的信息,本文档未授予任何知识产权的许可,并未以明示或暗示,或 以禁止发言或其它方式授予任何知识产权许可。除在其产品的销售条款和条件声明的责任之外,我公司概不承担 任何其它责任。并且,我公司对本产品的销售和/或使用不作任何明示或暗示的担保,包括对产品的特定用途适 用性,适销性或对任何专利权,版权或其它知识产权的侵权责任等均不作担保。本公司可能随时对产品规格及产 品描述做出修改,恕不另行通知。

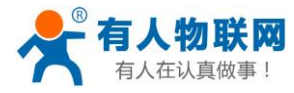

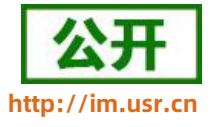

## 6. 更新历史

| 文档版本   | 更新内容                                                                               | 更新时间       |
|--------|------------------------------------------------------------------------------------|------------|
| V1.0.0 | 初版                                                                                 | 2020-11-03 |
| V1.0.1 | 添加 HTTPD、短信透传模式,添加有人云、Socket 备份、安全机制、NTP<br>时间校准、FTP 他升级、无数据重启、短信、GPS 定位功能及其 AT 指令 | 2020-12-31 |
| V1.0.2 | 优化 TDD 网络制式下速率说明,增加 GPS 参数,优化部分描述                                                  | 2021-01-25 |
| V1.0.3 | 优化心跳包说明                                                                            | 2021-03-03 |
| V1.0.4 | 优化工作模式原理图中的描述,修改 Socket 备份指令流程中的参数错误,<br>修复 HTTP 步骤序号                              | 2021-05-19 |
| V1.0.5 | 优化格式与目录,优化 3.1.4 章的 AT+ENTM 指令说明,增加 Socket 备<br>份机制说明,增加内置 SIM 卡机制说明,增加蓝牙透传功能说明    | 2022-01-10 |
|        |                                                                                    |            |
|        |                                                                                    |            |